SELF-GUIDED PRACTICE WORKBOOK [N71] CST Transformational Learning

WORKBOOK TITLE: UNIT CLERK: MATERNITY

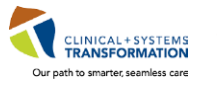

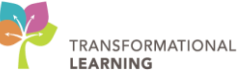

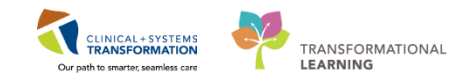

# **TABLE OF CONTENTS**

| υνιτ | CLERK: MATERNITY                                                | . 1 |
|------|-----------------------------------------------------------------|-----|
| •    | TABLE OF CONTENTS                                               | . 2 |
| ٠    | SELF-GUIDED PRACTICE WORKBOOK                                   | . 3 |
| •    | Using Train Domain                                              | . 4 |
| •    | PATIENT SCENARIO 1 – Patient List                               | . 5 |
| ٠    | Activity 1.1 - Set Up a Location Patient List                   | . 6 |
| ٠    | PATIENT SCENARIO 2 – Multi-Patient Task List                    | 10  |
| •    | Activity 2.1 – Set up your view of the Multi-Patient Task List  | 11  |
| ٠    | Activity 2.2 – Review MPTL functionality                        | 14  |
| ٠    | Activity 2.3 – Review Patient Tasks                             | 15  |
| ٠    | Activity 2.4 - Document a Patient Task as Complete              | 17  |
| ٠    | PATIENT SCENARIO 3 – Accessing and Navigating the Patient Chart | 19  |
| ٠    | Activity 3.1 – Introduction to Banner Bar, Toolbar, and Menu    | 20  |
| ٠    | Activity 3.2 – Add a Pregnancy and Antenatal Record             | 22  |
| ٠    | Activity 3.3 – Introduction to Women's Health Overview          | 32  |
| ٠    | Activity 3.4 – Orders Profile                                   | 33  |
| ٠    | Activity 3.5 – Review Order Statuses and Details                | 35  |
| ٠    | PATIENT SCENARIO 4 – Conversation Launcher & PM Conversation    | 36  |
| ٠    | Activity 4.1 – Bed Transfer: Patient Not on Tracking Shell      | 37  |
| ٠    | Activity 4.2 – Bed Transfer: Patient on Tracking Shell          | 42  |
| •    | Activity 4.3 – Update Patient Information                       | 45  |
| Unit | CLERK: RURAL ADD-ON                                             | 47  |
| •    | Activity 1.1 – Introduction to Patient Summary                  | 48  |
| •    | End of Workbook                                                 | 49  |

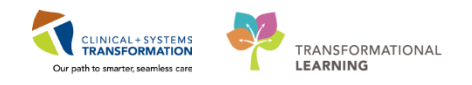

## **F** SELF-GUIDED PRACTICE WORKBOOK

| Before getting started | <ul> <li>Sign the attendance roster (this will ensure you get paid to attend the session).</li> <li>Put your cell phones on silent mode.</li> </ul>                                                                  |
|------------------------|----------------------------------------------------------------------------------------------------|
| Session Expectations   | This is a self-paced learning session.                                                                                                    |
|                        | The workbook provides a compilation of different scenarios that are applicable to your work setting.                                                                                                    |
|                        | Each scenario will allow you to work through different learning<br>activities at your own pace to ensure you are able to practice<br>and consolidate the skills and competencies required<br>throughout the session. |
| Key Learning Review    | At the end of the session, you will be required to complete a Key<br>Learning Review                                                                                                    |
|                        | This will involve completion of some specific activities that you have<br>had an opportunity to practice through the scenarios.                                                                                      |

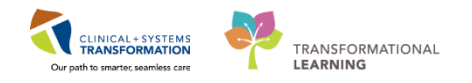

## **Using Train Domain**

You will be using the train domain to complete activities in this workbook. It has been designed to match the actual Clinical Information System (CIS) as closely as possible. Please note:

- Scenarios and their activities demonstrate the CIS functionality not the actual workflow
- An attempt has been made to ensure scenarios are as clinically accurate as possible
- Some clinical scenario details have been simplified for training purposes
- Some screenshots may not be identical to what is seen on your screen and should be used for reference purposes only
- Follow all steps to be able to complete activities
- If you have trouble to follow the steps, immediately raise your hand for assistance to use classroom time efficiently
- Ask for assistance whenever needed

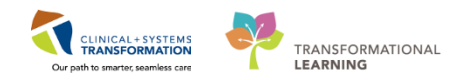

## **PATIENT SCENARIO 1 – Patient List**

#### **Learning Objectives**

At the end of this Scenario, you will be able to:

Create a Location Patient List

#### **SCENARIO**

You arrive on the unit and begin by logging in and setting up the appropriate lists of patients that you will use throughout the day.

As a Unit Clerk you will be completing the following activities:

Set-up a Location Patient List

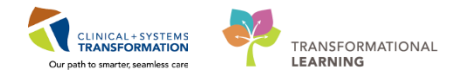

## Activity 1.1 - Set Up a Location Patient List

1 Once you have logged into the system you will see the **Tracking Shell**. Many of your common tasks can be done through Tracking Shell without entering the patients' charts. Take a moment to review your screen and the many buttons within the top toolbar.

Many patient-related tasks are completed through Multi-Patient Task List (MPTL).

| P                                                                                       |  |  |  |  |  |  |  |
|-----------------------------------------------------------------------------------------|--|--|--|--|--|--|--|
| Task Edit View Patient Chart Links Patient Actions Provider List Help                   |  |  |  |  |  |  |  |
| Tracking Shell 🖃 Message Centre 🎬 CareCompass  Å Patient List 🔐 Multi-Patient Task List |  |  |  |  |  |  |  |
| 📲 Exit 🎬 AdHoc 🔄 Communicate 👻 🗎 Medical Record Request 🍓 Result Copy 틿 Related         |  |  |  |  |  |  |  |
| 🕄 Patient Health Education Materials 🕄 SHOP Guidelines and DSTs 🔇 UpToDate 🖕            |  |  |  |  |  |  |  |
|                                                                                         |  |  |  |  |  |  |  |
| Tracking Shell                                                                          |  |  |  |  |  |  |  |
| LGH L&D LGH OB Postpartum LGH OB All Beds LGH OB Recently Discharged SGH L&D            |  |  |  |  |  |  |  |
| Patient: CSTMAT, QUEENZELDA 🝷   Filter: <none> 🔹</none>                                 |  |  |  |  |  |  |  |
| 🚙 🖉 🎄   🛨 📽   🛊 🕿 😿 🍰   🏠   🚳   🗎 🗎                                                     |  |  |  |  |  |  |  |
| Bed S Name G P EGA Status A RN                                                          |  |  |  |  |  |  |  |
| LDR1,01M CSTMAT, QUEENZELD 1* C Triage O James E                                        |  |  |  |  |  |  |  |
| LDR2,01M CSTLGHDEMO, SARAF,1*                                                           |  |  |  |  |  |  |  |

Before you can use the **MPTL** you will need to set-up a patient list. The **Patient List** can be set-up by a variety of methods. In this activity we will learn to set-up a patient list based on a specific unit/floor you select.

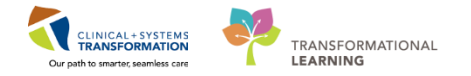

#### To set-up the Patient List:

- 1. Select the **Patient List** from the **Toolbar** at the top of the screen.
- 2. The screen will be blank. To create a location list, click the **List Maintenance** icon <sup>(2)</sup>. When you hover over the wrench it will say List Maintenance <sup>(List Maintenance)</sup>.
- 3. Within the Modify Patient Lists window, select New in the bottom right corner.

| PowerChart Organizer for TestCD, ICU-Nurse                                  |                                                        |                                                            |                             |  |  |  |  |  |
|-----------------------------------------------------------------------------|--------------------------------------------------------|------------------------------------------------------------|-----------------------------|--|--|--|--|--|
| Task Edit View Patient Chart Links PatientList Help                         |                                                        |                                                            |                             |  |  |  |  |  |
| 🗄 🌇 CareCompass 📲 Clinical Leader Organizer 🖕 Patient List 👖 ti-Patient     | Fask List 🌃 Discharge Dashboard 🔉 Staff Assignment 🎬 L | earningLIVE 🝦 🔅 😋 CareConnect 😋 PHSA PACS 😋 VCH and PHC P  | ACS 🕄 MUSE 🕄 FormFast WFI 🝦 |  |  |  |  |  |
| 🗄 📲 Exit 🎬 AdHoc 💵 Medication Administration 🚡 PM Conversation 👻 🗎 Me       | edical Record Request 🚦 Add 👻 📻 Documents  🖀 Schedul   | ing Appointment Book 💽 iAware 📾 Discern Reporting Portal 🤤 |                             |  |  |  |  |  |
| 🕄 🔃 Patient Health Education Materials 🔍 Policies and Guidelines 🔃 UpToDate | -                                                      |                                                            |                             |  |  |  |  |  |
|                                                                             |                                                        |                                                            |                             |  |  |  |  |  |
| Patient List                                                                |                                                        |                                                            |                             |  |  |  |  |  |
|                                                                             |                                                        |                                                            |                             |  |  |  |  |  |
|                                                                             | P Modify Patient Lists                                 |                                                            |                             |  |  |  |  |  |
|                                                                             | Available lists:                                       | Active lists:                                              | _                           |  |  |  |  |  |
|                                                                             |                                                        |                                                            |                             |  |  |  |  |  |
|                                                                             |                                                        |                                                            |                             |  |  |  |  |  |
|                                                                             |                                                        |                                                            |                             |  |  |  |  |  |
|                                                                             |                                                        |                                                            |                             |  |  |  |  |  |
|                                                                             |                                                        |                                                            | <b>(</b>                    |  |  |  |  |  |
|                                                                             |                                                        |                                                            |                             |  |  |  |  |  |
|                                                                             |                                                        |                                                            |                             |  |  |  |  |  |
|                                                                             |                                                        |                                                            |                             |  |  |  |  |  |
|                                                                             |                                                        |                                                            |                             |  |  |  |  |  |
|                                                                             |                                                        |                                                            |                             |  |  |  |  |  |
|                                                                             |                                                        |                                                            |                             |  |  |  |  |  |
|                                                                             |                                                        |                                                            |                             |  |  |  |  |  |
|                                                                             |                                                        |                                                            |                             |  |  |  |  |  |
|                                                                             |                                                        |                                                            |                             |  |  |  |  |  |
| · · · · · · · · · · · · · · · · · · ·                                       |                                                        | 3                                                          |                             |  |  |  |  |  |
|                                                                             |                                                        |                                                            |                             |  |  |  |  |  |

- 4. From the Patient List Type window select Location.
- 5. Click Next.

| Pi  | Patient List Type<br>Select a patient list type:                                                                                       | <b>X</b> |    |
|-----|----------------------------------------------------------------------------------------------------|----------|----|
| ist | Assignment<br>Assignment (Ancillary)<br>CareTeam<br>Location<br>Medicul Scruce<br>Provider Group<br>Query<br>Relationship<br>Scheduled |          | 6  |
| _   | Back Next Finish Cance                                                                                                    | *        | el |

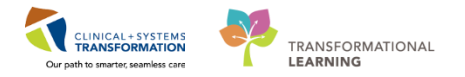

6. In the **Location Patient List** window a location tree will be on the right hand side. Expand the list of locations by clicking on the tiny **plus** [+] sign next to **Locations**.

| >, | Location Patient List | Contions     Construct General Hospital     Construct General Hospital     Construct Gen | ×   |  |
|----|-----------------------|----------------------------------------------------------------------------------------------------|-----|--|
|    |                       | Back Next Finish Can                                                                                                    | cel |  |

- 7. Scroll down until you find the location assigned to you. (You may need to further expand a facility to select your specific unit. To select check the box next to the unit name.
- 8. All patient lists need a name to help identify them. Location lists are automatically named for the location you select.
- 9. Click Finish

| Location Patient List                                                                                                    |                                                                                                    |      |  |  |  |
|----------------------------------------------------------------------------------------------------|----------------------------------------------------------------------------------------------------|------|--|--|--|
| ✓ *Locations [LGH Labour and<br>Medical Services<br>Encounter Types<br>Care Teams<br>Relationships<br>Time Criteria<br>Discharged Criteria<br>Admission Criteria | <ul> <li>LGH 6 West</li> <li>LGH 7 East</li> <li>LGH 7 Neuro Critical Care</li> <li>LGH 7 West</li> <li>LGH 7 West</li> <li>LGH Ambulatory Surgical Centre ASC</li> <li>LGH Chemotherapy Clinic Hold</li> <li>LGH Daycare Pediatrics</li> <li>LGH Delbrook Private Clinic</li> <li>LGH Emergency Department</li> <li>LGH Emergency Department Hold</li> <li>LGH Endoscopy</li> <li>LGH Endoscopy</li></ul> | ×    |  |  |  |
| Enter a name for the list: (Limited<br>LGH Labour and Delivery<br>8                                                                                              | to 50 characters)  Back Next Finish Ca                                                                                                    | ncel |  |  |  |

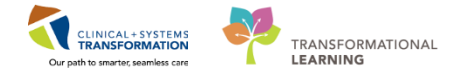

- 10. In the **Modify Patient Lists** window select the **Location** list you've created.
- 11. Click the **blue arrow** icon icon to move the **Location** to the right, under **Active Lists**.
- 12. Click **OK** to return to **Patient Lists**. Your Location list should now appear.

| P                                              | Modify Patient Lists                            | x    |
|------------------------------------------------|-------------------------------------------------|------|
| Available lists:<br>LGH Labour and Delivery 10 | Active lists:<br>LGH 3 West<br>LDR1, LDR2, LDR3 |      |
|                                                | ■ 11                                            |      |
|                                                |                                                 |      |
|                                                | New OK Can                                      | icel |

## Key Learning Points

Patient List can be accessed by clicking on the Patient List icon in the Toolbar.

You can set up a Patient List based on location.

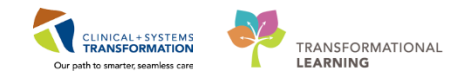

## **PATIENT SCENARIO 2 – Multi-Patient Task List**

#### Learning Objectives

At the end of this Scenario, you will be able to:

- Set up Multi-Patient Task List (MPTL)
- Review and complete patient tasks in MPTL

#### **SCENARIO**

In this scenario, you will use the Multi-Patient Task List (MPTL) to identify your patients and help organize your day.

As an Unit Clerk you will complete the following activities:

Set up your view of the Multi-Patient Task List (MPTL)

- Review MPTL functionality
- Review patient tasks
- Complete patient tasks

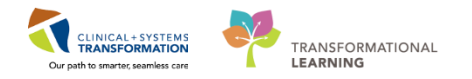

## Activity 2.1 – Set up your view of the Multi-Patient Task List

The **Multi-Patient Task List (MPTL)** displays your patient list and a list of tasks associated to the patients. Tasks are activities that need to be completed for the patients. Tasks are generated by certain orders or rules in the system and show up in a list format to notify you to complete specific patient care activities. They are meant to supplement your current paper to-do list and highlight activities that are outside of regular care.

To navigate to the MPTL:

Click on the Multi-Patient Task List SMulti-Patient Task List on the tool bar

The **MPTL** for Unit Clerks has only one tab for **Scheduled Patient Care** tasks. The tab (task category) is used to group tasks.

| PowerChart Organizer for TestUser, UnitClerk             |          |            |                     |                          |                           |                  |                         |                                        |            |                       |
|----------------------------------------------------------|----------|------------|---------------------|--------------------------|---------------------------|------------------|-------------------------|----------------------------------------|------------|-----------------------|
| Task Edit View Patient Chart Links TaskList Options Help |          |            |                     |                          |                           |                  |                         |                                        |            |                       |
| 🗄 🚨 Multi-Patient Task List  🛔 Patient List 🛄 Sched      | ule 🞎 S  | taff Assig | jnment 📲 LearningLi | IVE 🝦 🤅 🖏 CareConnect 🕻  | 💐 PHSA PACS 🔍 VCH and P   | HC PACS 🕄 MUSE 🦿 | 🕽 FormFast WFI 🖕        |                                        |            |                       |
| 🗄 📲 Exit  🏯 PM Conversation 👻 🖹 Medical Record F         | Request  | 🕂 Add 🤸    | Documents           | Discern Reporting Portal | Scheduling Appointment Bo | ok 🝦             |                         |                                        |            |                       |
| 🔍 Patient Health Education Materials 🔍 Policies ar       | nd Guide | lines 😭    | UpToDate _          |                          |                           |                  |                         |                                        |            |                       |
| CSTCD, KEVINSLNEW 💌                                      |          |            |                     |                          |                           |                  |                         | TEST, CSTPRODBC 👻 🤇                    | 🖀 Recent 👻 | Name                  |
| Multi-Patient Task List                                  |          |            |                     |                          |                           |                  |                         | (D) Full                               | screen 🖷   | Print 🏾 🏕 0 minutes   |
|                                                          |          |            |                     |                          |                           |                  |                         |                                        |            |                       |
|                                                          |          |            |                     |                          |                           |                  | 00 D                    |                                        |            |                       |
| LGH 6 East, Assigned Tasks                               |          |            |                     |                          |                           |                  | 09-Dec                  | cember-2017 00:30 Saturday PST - 09-1  | Jecember-2 | 2017 19:45 Saturday P |
| Scheduled Patient Care                                   |          |            |                     |                          |                           |                  |                         |                                        |            |                       |
| Task retrieval completed                                 |          |            |                     |                          |                           |                  |                         |                                        |            |                       |
| All Patients                                             | ^        |            | Name                | Medical Record Number    | Location/Room/Bed         | Task Status      | Scheduled Date and Time | Task Description                       | Mnemonic   | Order Details         |
| 図 發 CSTPRODREG, TESTNEWPERSON                            |          | <b>*</b>   | CSTCD, TESTAB       | 700000734                | LGH 6E / 612 / 04         | InProcess        | 16-Nov-2017 08:42 PST   | Whole Blood Glucose POC AMB            |            |                       |
| CSTCD, NEUROZERO                                         | =        |            | CSTPRODREG, TESTN   | JE 700008424             | LGH 6E / 610 / 02         | Overdue          | 05-Dec-2017 11:07 PST   | Update Encounter Isolation Information | 1          |                       |
| CSTCD, TESTAB                                            |          |            |                     |                          |                           |                  |                         |                                        |            |                       |
| CSTCIL, MEDREC                                           |          |            |                     |                          |                           |                  |                         |                                        |            |                       |
| CSTDEMO, PAUL                                            |          |            |                     |                          |                           |                  |                         |                                        |            |                       |
| CSTINTERFACE, TESTING VARIOUS                            |          |            |                     |                          |                           |                  |                         |                                        |            |                       |
| CSTLABAUTOMATION, TSRIDLEY                               |          |            |                     |                          |                           |                  |                         |                                        |            |                       |
| CSTLABAUTOMATION, TSROLF                                 |          |            |                     |                          |                           |                  |                         |                                        |            |                       |
| CSTLABAUTOMATION, TSROSWELL                              |          |            |                     |                          |                           |                  |                         |                                        |            |                       |
| CSTLABAUTOMATION, TSRUFUS                                |          |            |                     |                          |                           |                  |                         |                                        |            |                       |

- The first time you log in, you will need to set up the **MPTL**. To do this you need to select the appropriate **Patient List** and **Time Frame** to display.
  - 1. Right-click on **Assigned Tasks** in the grey information bar.

#### 2. Select Customize Patient View

| PowerChart Organizer for restoser, respiratory metapist                                                                                                    |
|----------------------------------------------------------------------------------------------------|
| Task Edit View Patient Chart Links Task List Options Help                                                                                                    |
| 🛿 🔐 Multi-Patient Task List 🔄 Message Centre 🎬 CareCompass 🎬 Clinical Leader Organizer 🎬 Ambulatory Organizer 🎍 Patient List 🎬 Discharge Dashboard 🔜 Schedule 🎕 Staff Assignment 🎆 LeaningLIVE 🚽 🕏 |
| 🗐 Exit 🦉 AdHoc 🎟 Medication Administration 🔮 PM Conversation 🖌 🔩 Communicate 🔹 💠 Add 👻 🧮 Scheduling Appointment Book 📆 Documents 🕥 Discent Reporting Portal 😇 Aware 🖕                              |
| 🛱 Patient Health Education Materials 🙀 Policies and Guidelines 🙀 UpToDate 🝦                                                                                                    |
|                                                                                                    |
| Multi-Patient Task List                                                                                                    |
| ✓ ⊗ 1 i i i i i i i i i i i i i i i i i i                                                                                                    |
| Assigned Tasks                                                                                                    |
| Customize Patient View                                                                                                    |
|                                                                                                    |
|                                                                                                    |
| No Patients Found Name Medical Record Number Location/Room/Bed Task Status Scheduled Date and Time Task Description Order Details                                                                  |
| The selected patients, time frame and filters for this view did not return any tasks                                                                                                    |
|                                                                                                    |
|                                                                                                    |
|                                                                                                    |

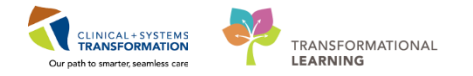

Within the Task List Properties window:

3. In the Patient List tab, ensure **Choose a Patient List** is selected and select the **Location Patient List** that you had previously created.

**Note**: Only choose locations for units you are working on. If you choose an entire hospital or too many locations, the system might not be able process all the tasks in the **MPTL**. Alternatively, you can set up several separate locations based lists.

- 4. Ensure View Assigned Tasks is checked as this will ensure tasks display on your MPTL.
- 5. Click the **OK** button.

| P Task List Properties                                                                                                    |                                                                                                    |
|----------------------------------------------------------------------------------------------------|----------------------------------------------------------------------------------------------------|
| Time Frames Patient List                                                                                                    |                                                                                                    |
| Choose a Patient List Departmental View LGH Emergency Department, LGH Emergency I LGH 7 East TEastisEast LGH 2 East Ian1 I View Assigned Tasks 5 | Location Filters<br>LGH Lions Gate Hospital<br>Given LGH Lions Gate Hospital<br>Given LGH Lions Gate Hospital<br>Given LGH LGE Cardiac Care<br>Given LGH JE Cardiac Care<br>Given LGH JE Cardiac Care<br>Given LGH Jest<br>Given LGH Labour and Delin<br>Given LGH Labour and Delin<br>Given LGH Special Care Nun<br>Given LGH Jest<br>Given LGH 4 East<br>Given LGH 4 West<br>Given LGH 4 Seast<br>Given LGH 5 East<br>Given LGH Endoscopy<br>Given LGH Endoscopy<br>Given LGH Endoscopy |
|                                                                                                    | OK 6 Cancel                                                                                                    |

After selecting the appropriate Patient List you will set up **Defined Time Frame** for viewing tasks.

To select appropriate Time Frame for your MPTL:

- 6. Right-click the date range in the far right hand side of the grey information bar
- 7. Select Change Time Frame Criteria. This will open the Task List Properties window.

| · · · · · · · · · · · · · · · · · · ·                                                                                                    |                                                                                                    |                                           |  |  |  |  |  |  |  |  |  |
|----------------------------------------------------------------------------------------------------|----------------------------------------------------------------------------------------------------|-------------------------------------------|--|--|--|--|--|--|--|--|--|
| Task Edit View Patient Chart Links TaskList Options Help                                                                                                    |                                                                                                    |                                           |  |  |  |  |  |  |  |  |  |
| 📾 Multi-Patient Task List 💷 Message Centre 🕌 CeneCompass 🎬 Clinical Leader Organizer 🕌 Ambulatory Organizer 🎍 Patient List 🞬 Discharge Dashboard 🎰 Schedule 🛲 Staff Assignment 🕌 Learning LIVE 🖕 🕰 CareCompass 👫 Clinical Leader Organizer 🕌 Ambulatory Organizer 🐇 Patient List 👫 Discharge Dashboard 🕮 Schedule at Staff Assignment |                                                                                                    |                                           |  |  |  |  |  |  |  |  |  |
| 🗄 📲 Exit 🎬 AdHoc 🎟 Medication Administration 🔒 PM Conversation 🔹 🏰 Communicate                                                                                                    | 📲 Exit 🎽 Advice 💷 Medication Administration 🔒 PM Conversation - 🔒 Communicate - 🕈 Add - 🖷 Scheduling Appointment Book 🖻 Documents 🖨 Discens Reporting Portal 🚱 Aware                                               |                                           |  |  |  |  |  |  |  |  |  |
| 🔁 Patient Health Education Materials 💐 Policies and Guidelines 💐 UpToDate 💡                                                                                                    |                                                                                                    |                                           |  |  |  |  |  |  |  |  |  |
|                                                                                                    |                                                                                                    | Recent - Name - 9                         |  |  |  |  |  |  |  |  |  |
| Multi-Patient Task List                                                                                                    |                                                                                                    | (D) Full screen 🛛 👼 Print 🛛 🕹 0 minutes a |  |  |  |  |  |  |  |  |  |
| 人名迪克思 圆 条                                                                                                    |                                                                                                    |                                           |  |  |  |  |  |  |  |  |  |
|                                                                                                    |                                                                                                    |                                           |  |  |  |  |  |  |  |  |  |
| Departmental View, Assigned Tasks                                                                                                    | 29-November-2017/06:30 W                                                                                                    | Channe Time Frame Criteria                |  |  |  |  |  |  |  |  |  |
| Scheduled Patient Care Ventilators Oxygen Therapy Pulmonary Procedures Ambu                                                                                                    | tory                                                                                                    | Change nime manie Chiena                  |  |  |  |  |  |  |  |  |  |
| Task retrieval completed                                                                                                    |                                                                                                    | 8                                         |  |  |  |  |  |  |  |  |  |
| All Patients Name Medical Record Number                                                                                                    | Location/Room/Bed Task Status Scheduled Date and Time Task Description Order Details                                                                                                    |                                           |  |  |  |  |  |  |  |  |  |
| CSTCD, TESTAD                                                                                                    | LGH 2E / 212 / 02 InProcess 24-Jul-2017 10:44 PDT RT Evaluate and Treat                                                                                                    |                                           |  |  |  |  |  |  |  |  |  |
| CSTLEARNING, DEMOTHETA                                                                                                    | USH 22 / 222 / 222 mPTOCESS 04-A0g-2017 15:05 PDT K1 CVAluate and Team<br>(5)H 66 / 624 / 64 Pending 29-Nov-2017 16:15 PST Consult to Respiratory Therapy 29-Nov-2017 16:15 PST, Routine, Reason for Consult: COPD |                                           |  |  |  |  |  |  |  |  |  |
| CSTPRODAC, HANHAN                                                                                                    | LGH 6E / 627 / 01 InProcess 28-Aug-2017 10:20 PDT Blood Gas Collection                                                                                                    |                                           |  |  |  |  |  |  |  |  |  |
| CSTPRODAC, HANHA 700005678                                                                                                    | LGH 6E / 627 / 01 InProcess 29-Aug-2017 09:01 PDT (Blood Gas Collection                                                                                                    |                                           |  |  |  |  |  |  |  |  |  |
|                                                                                                    |                                                                                                    |                                           |  |  |  |  |  |  |  |  |  |
|                                                                                                    |                                                                                                    |                                           |  |  |  |  |  |  |  |  |  |
|                                                                                                    |                                                                                                    |                                           |  |  |  |  |  |  |  |  |  |
|                                                                                                    |                                                                                                    |                                           |  |  |  |  |  |  |  |  |  |
|                                                                                                    |                                                                                                    |                                           |  |  |  |  |  |  |  |  |  |
|                                                                                                    |                                                                                                    |                                           |  |  |  |  |  |  |  |  |  |
|                                                                                                    |                                                                                                    |                                           |  |  |  |  |  |  |  |  |  |
|                                                                                                    |                                                                                                    |                                           |  |  |  |  |  |  |  |  |  |

CLINICAL+SYSTEMS TRANSFORMATION Our path to imparts: seamless care

Within the Task List Properties window:

- 9. Select Defined Time Frame for your shift.
- 10. Select 12 Hour Day Shift
- 11. Click the OK button

| Task List Propert                    | ies                                                                                                    |  |
|--------------------------------------|----------------------------------------------------------------------------------------------------|--|
| - Choose one of t                    | the following:<br>1: Frame O guterval O Generic Time Frame                                                 |  |
| Range<br>Previous<br>Current<br>Next | 12 Hour Day Shift<br>12 Hour Night Shift<br>8 Hour Day Shift<br>8 Hour Evening Shift<br>8 Hour Night Shift |  |
| Show me my: 1                        | 6:00 <b>v</b> PST                                                                                          |  |
| From: 29-Nov-20                      | 17 A V 1637 A PST                                                                                          |  |

The Scheduled Patient Care tab within MPTL is now set with the correct patients and their tasks.

## Key Learning Points

- The Tracking Shell is the first page you will see upon logging in. Set up a custom list to view MPTL.
- The MPTL is a tool used to display tasks for multiple patients.
- You must select the location patient list and define the appropriate time frame in order to see assigned tasks for your patients.

Click Refresh to ensure you can see the most current tasks.

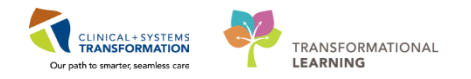

## Activity 2.2 – Review MPTL functionality

1 Now that you have set up your view of the **Multi-Patient Task List**, you will be able to review the following:

- 1. Task list toolbar hover over the **icons** to discover their functions.
- 2. Information bar with name of the patient list (far left) and the set time frame (far right).
- 3. Task categories (tabs) to group tasks.
- 4. Navigator window displays a list of your patients
- 5. List of patient tasks. Task names are displayed on the Task Description column.

| P   | PowerChart Organizer for TestUser, UnitClerk           |      |                                      |                           |                     |             |                             |                                |                       |               |                  |
|-----|--------------------------------------------------------|------|--------------------------------------|---------------------------|---------------------|-------------|-----------------------------|--------------------------------|-----------------------|---------------|------------------|
| Ta  | ask Edit View Patient Chart Links Task List            | 0    | Options Help                         |                           |                     |             |                             |                                |                       |               |                  |
| 8   | 🛿 Multi-Patient Task List  🛔 Patient List 🏢 Schedule 💲 | 🖁 St | taff Assignment 👫 LearningLIVE 🍦 🤅 🔾 | CareConnect 🔞 PHSA P/     | ACS 🔞 VCH and PHC   | PACS 🕄 M    | USE 🔞 FormFast WFI 🝦        |                                |                       |               |                  |
| : 1 | 🖡 Exit  🍰 PM Conversation 👻 📄 Medical Record Reque     | st • | 🕂 Add 👻 🖲 Documents 🗃 Discern Rep    | orting Portal   Bchedulii | ng Appointment Book | 🝦 🤅 😋 Patie | nt Health Education Materia | ls 🔞 Policies and Guidelines 🔇 | UpToDate 👳            |               |                  |
|     |                                                        |      |                                      |                           |                     |             |                             | CSTCD, QUEEN                   | ISYLVIA 🔫 🎢 Recent    | 🔹 🛛 Name      | - Q              |
| N   | Iulti-Patient Task List                                |      |                                      |                           |                     |             |                             |                                | [□] Full screen       | 🖨 Print       | € 0 minutes ago  |
| V   | / 🛇 🖄 🗴 🔍 🐺 🍂 📊                                        |      |                                      |                           |                     |             |                             |                                |                       |               |                  |
| H   | GH 2 Fast Assigned Tasks                               | -    |                                      |                           |                     |             |                             | 15-December-2017 06:30         | Friday PST - 15-Decen | aber-2017     | 19:45 Friday PST |
|     |                                                        |      |                                      |                           |                     |             |                             | 15 December 2017 00.50         | may 151 15 beech      | 1001 2017     | 2                |
| s   | cheduled Patient Care 3                                |      |                                      |                           |                     |             |                             |                                |                       |               |                  |
|     | ask retrieval completed                                | _    |                                      |                           |                     |             |                             |                                |                       |               |                  |
|     | All Patients                                           | ^    | Name                                 | Medical Record Number     | Location/Room/Bed   | Task Status | Scheduled Date and Time     | Task Description               | Mnemonic              |               | Order            |
|     | 🖬 🎲 CSTAMBTEST, JAMIE                                  | Ш    | 10 66 CSTAMBTEST, JAMIE              | /00006640                 | LGH 2E / 206 / 01   | Overdue     | 13-Dec-2017 15:05 PST       | Schedule Procedure/Test        | Pulmonary Fur         | iction Test ( | Complete 13-Dec  |
|     | BROWN-LEARN, HENRY                                     | E    |                                      |                           |                     |             |                             |                                |                       |               |                  |
|     | CRUZ-LEARN, MARIA                                      | Ш    |                                      |                           |                     |             |                             |                                |                       |               |                  |
|     | CSTADTJAMTHREE, ADTONE ENTRY                           |      |                                      |                           |                     |             |                             |                                |                       |               |                  |
|     | CSTADTJAMTWO, PATIENTSIXTEEN TEST MIDDLE               |      |                                      |                           |                     |             |                             |                                |                       |               |                  |
|     | CSTCORMUFFIN, BANANACHOCOLATECHIP WHC                  |      |                                      |                           |                     |             |                             |                                |                       |               |                  |
|     | CSTDEMOALEXANDER, DONOTUSE                             |      |                                      |                           |                     |             |                             |                                |                       |               |                  |
|     | CSTDEVONC, STEPHANIE                                   |      |                                      |                           |                     |             |                             |                                |                       |               | 5                |
|     | CSTDEVONC, TESTONE                                     |      |                                      |                           |                     |             |                             |                                |                       |               |                  |
|     | CSTEDSTALLONE, SYLVESTER                               |      |                                      |                           |                     |             |                             |                                |                       |               |                  |
|     | CSTLABAUTOMATION, TSADLER                              |      |                                      |                           |                     |             |                             |                                |                       |               |                  |
|     | CSTLABAUTOMATION, TSARNOLD                             |      |                                      |                           |                     |             |                             |                                |                       |               |                  |
|     | CSTLABAUTOMATION, TSARVEL                              |      |                                      |                           |                     |             |                             |                                |                       |               |                  |
|     | CSTLABAUTOMATION, TSWARREN                             |      |                                      |                           |                     |             |                             |                                |                       |               |                  |
|     | CSTLABAUTOMATION, TSWASHINGTON                         |      |                                      |                           |                     |             |                             |                                |                       |               |                  |
|     | CSTLABAUTOMATION, TSWAYNE 4                            | Ŧ    | 4                                    |                           | m                   |             |                             |                                |                       |               | Þ                |

## Key Learning Points

Components of the MPTL include the Task list toolbar, Information bar, Task categories, Navigator, and List of patient tasks.

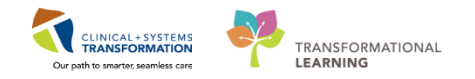

## Activity 2.3 – Review Patient Tasks

1 After setting up the Multi-Patient Task List you can see the patients that are on your unit with orders or tasks associated to them. Let's locate a patient and review one of their tasks.

- Under the Navigator window with patient names, locate the correct patient, <<u>OB-UC</u>, First <u>Name></u>
- 2. Review task(s) associated with your patient.
- 3. Right click on the task associated with your patient: IP Consult to Ethicist (IP=inpatient)

| Multi-Patient Task List                  |                           |                       |                   |             |               |             |                                  | [0] Full screen    | 🛱 Print          | ₽ 2 minutes     |
|------------------------------------------|---------------------------|-----------------------|-------------------|-------------|---------------|-------------|----------------------------------|--------------------|------------------|-----------------|
| 🖌 😣 🖻 🗴 🛄 🦂                              |                           |                       |                   |             |               |             |                                  |                    |                  |                 |
| LGH 2 East, Assigned Tasks               |                           |                       |                   |             |               |             | 15-December-2017 06:30 Fri       | iday PST - 15-Dece | mber-2017 1      | 19:45 Friday PS |
| Scheduled Patient Care                   |                           |                       |                   |             |               |             |                                  |                    |                  |                 |
| Task retrieval completed                 |                           |                       |                   |             |               |             |                                  |                    |                  |                 |
| All Patients                             | <ul> <li>Name</li> </ul>  | Medical Record Number | Location/Room/Bed | Task Status | Scheduled Dat | te and Time | Task Description                 | Mnemonic           |                  | Orde            |
| CSTAMRTEST JAMIE                         | ିଙ୍କୁ 😽 CSTAMBTEST, JAMIE | 700006640             | LGH 2E / 206 / 01 | Overdue     | 13-Dec-2017   | 15:05 PST   | Schedule Procedure/Test          | Chart Done         |                  | D               |
|                                          | CSTPRODREG, MATINAEMPI ED | 700006585             | LGH 2E / 212 / 03 | Overdue     | 12-Dec-2017   | 11:34 PST   | Update Encounter Isolation Infor | Chart Done         | (Date/Time)      |                 |
|                                          | 2                         |                       |                   |             |               |             |                                  | Chart Not I        | Done             |                 |
| IN BROWN-LEARN, HENRY                    |                           |                       |                   |             |               |             |                                  | Quick Char         | +                |                 |
| CRUZ-LEARN, MARIA                        | -                         |                       |                   |             |               |             |                                  | Chart Detai        | s<br>Is / Modify |                 |
| CSTADTJAMTHREE, ADTONE ENTRY             |                           |                       |                   |             |               |             |                                  | Unchart            | is, mourym       |                 |
| CSTADTJAMTWO, PATIENTSIXTEEN TEST MIDDLE |                           |                       |                   |             |               |             |                                  | onenurem           |                  |                 |
| CSTCORMUFFIN, BANANACHOCOLATECHIP WHO    |                           |                       |                   |             |               |             |                                  | Reschedule         | This Task        |                 |
| CSTDEMOALEXANDER, DONOTUSE               |                           |                       |                   |             |               |             |                                  | Print              |                  | •               |
| CSTDEVONC, STEPHANIE                     |                           |                       |                   |             |               |             |                                  | Order Info.        |                  | 4               |
| CSTDEVONC, TESTONE                       |                           |                       |                   |             |               |             |                                  | Order Com          | ment             |                 |
| CSTEDSTALLONE, SYLVESTER                 |                           |                       |                   |             |               |             |                                  | Reference          | Manual           |                 |
| CSTLABAUTOMATION, TSADLER                |                           |                       |                   |             |               |             |                                  | Task Info          |                  |                 |
| CSTLABAUTOMATION, TSARNOLD               |                           |                       |                   |             |               |             |                                  | Patient Sna        | pshot            |                 |
| CSTLABAUTOMATION, TSARVEL                |                           |                       |                   |             |               |             |                                  | Select All         |                  |                 |
| CSTLABAUTOMATION, TSWARREN               |                           |                       |                   |             |               |             |                                  | Deselect Al        | I.               |                 |
| CSTLABAUTOMATION, TSWASHINGTON           |                           |                       |                   |             |               |             |                                  | Open Patie         | nt Chart         |                 |
| 1                                        |                           |                       |                   |             |               |             | BRODEC TEC                       | Sort By            |                  | 3 -             |

Certain orders will have **Order Information** attached to it and additional information can be reviewed by the user.

4. If that option is available, select **Order Info...** to learn more about the order.

For the following steps, please review screenshot below.

5. The **Order Information** window opens. You can click the different tabs to review the order information.

6. Click the **Exit** icon <sup>1</sup> to close the window when you finish reviewing the information.

| P CSTM                              | ACHAR, ATEMATE                         | M BIAR - (     | Order Informa  | tion for: Res | piratory T  | herapy Followi | ing          |              |      | - • × |
|-------------------------------------|----------------------------------------|----------------|----------------|---------------|-------------|----------------|--------------|--------------|------|-------|
| Task Vi                             | ew Help                                |                |                |               |             |                |              |              |      |       |
| - 30L (                             | 6                                      |                |                |               |             |                |              |              |      |       |
| Unginal of<br>Unknown<br>Consults [ | der entered and el<br>order by unknown | ectronical     | ly signed by T | estCST, Resp  | oiratoryThe | rapist2 ORD o  | n 08-Nov-201 | 7 at 15:52 F | PST. |       |
| Respira                             | tory Therapy                           | Follow         | /ing           |               |             |                |              |              |      |       |
| Details                             | Additional Info                        | History        | Comments       | Validation    | Results     | Ingredients    | Pharmacy     | 5            |      |       |
| Details<br>Reques<br>Consta         | :<br>ted Start Date/Tim<br>nt order    | e 08-No<br>Yes | ov-2017 15:52  | PST           |             |                |              |              |      |       |

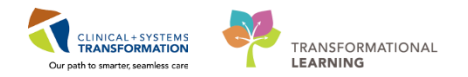

## Key Learning Points

Certain orders or tasks will appear on your MPTL to action.

You can review additional information for certain orders by clicking on Order Information.

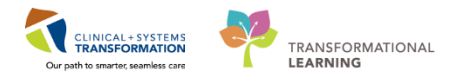

## Activity 2.4 - Document a Patient Task as Complete

As you review patient tasks and complete orders, it is important to document tasks as complete. Documenting that a task has been completed will allow the task to be cleared from your **Multi-Patient Task List** and will declutter your MPTL with remaining tasks that you need to complete.

- Under the Navigator window with patient names, locate the correct patient and click on [patient name].
- 2. Review task(s) associated with your patient.
- 3. Right click on the task associated with your patient (IP Consult to Ethicist)
- 4. Click Chart Done (Date/Time)...

| Multi-Patient Task List                  |              |                           |                       |                   |             |              |             |                                  | [I] Full screen   | Print            | ₽ 2 minutes ago  |
|------------------------------------------|--------------|---------------------------|-----------------------|-------------------|-------------|--------------|-------------|----------------------------------|-------------------|------------------|------------------|
| 🖌 😣 🖄 🗴 🐺 🦓                              |              |                           |                       |                   |             |              |             |                                  |                   |                  |                  |
| LGH 2 East, Assigned Tasks               |              |                           |                       |                   |             |              |             | 15-December-2017 06:30 Frid      | lay PST - 15-Dece | mber-2017        | 19:45 Friday PST |
| Scheduled Patient Care                   |              |                           |                       |                   |             |              |             |                                  |                   |                  |                  |
| Task retrieval completed                 |              |                           |                       |                   |             |              |             |                                  |                   |                  |                  |
| All Patients                             |              | Name                      | Medical Record Number | Location/Room/Bed | Task Status | Scheduled Da | te and Time | Task Description                 | Mnemonic          |                  | Order            |
|                                          | -96          | 66 CSTAMBTEST, JAMIE      | 700006640             | LGH 2E / 206 / 01 | Overdue     | 13-Dec-2017  | 15:05 PST   | Schedule Procedure/Test          | Chart Done        |                  | De               |
| CSTPRODREG, MATINAEMPI ED                | <del>.</del> | CSTPRODREG, MATINAEMPI EL | 700006585             | LGH 2E / 212 / 03 | Overdue     | 12-Dec-2017  | 11:34 PST   | Update Encounter Isolation Infor | Chart Done        | :<br>(Date/Time) | ) 4              |
| BROWN-LEARN, HENRY                       |              |                           |                       |                   |             |              |             |                                  | Chart Not I       | Jone             |                  |
| CRUZ-LEARN, MARIA                        | 1            |                           |                       |                   |             |              |             |                                  | Chart Detai       | ls / Modify      |                  |
| CSTADTJAMTHREE, ADTONE ENTRY             |              |                           |                       |                   |             |              |             |                                  | Unchart           | is, mounyin      |                  |
| CSTADTJAMTWO, PATIENTSIXTEEN TEST MIDDLE |              |                           |                       |                   |             |              |             |                                  |                   |                  |                  |
| CSTCORMUFFIN, BANANACHOCOLATECHIP WHO    |              |                           |                       |                   |             |              |             |                                  | Reschedule        | his Task         |                  |
| CSTDEMOALEXANDER, DONOTUSE               |              |                           |                       |                   |             |              |             |                                  | Print             |                  |                  |
| CSTDEVONC, STEPHANIE                     |              |                           |                       |                   |             |              |             |                                  | Order Info.       |                  |                  |
| CSTDEVONC, TESTONE                       |              |                           |                       |                   |             |              |             |                                  | Order Com         | ment             |                  |
| CSTEDSTALLONE, SYLVESTER                 |              |                           |                       |                   |             |              |             |                                  | Reference         | Vlanual          |                  |
| K CSTLABAUTOMATION, TSADLER              |              |                           |                       |                   |             |              |             |                                  | Task Info         |                  |                  |
| CSTLABAUTOMATION, TSARNOLD               |              |                           |                       |                   |             |              |             |                                  | Patient Sna       | pshot            |                  |
| CSTLABAUTOMATION, TSARVEL                |              |                           |                       |                   |             |              |             |                                  | Select All        |                  |                  |
| CSTLABAUTOMATION, TSWARREN               |              |                           |                       |                   |             |              |             |                                  | Deselect Al       | 1                |                  |
| CSTLABAUTOMATION, TSWASHINGTON           | •            |                           |                       | m                 |             |              |             |                                  | Open Patie        | nt Chart         | <b>F</b>         |
| L                                        |              |                           |                       |                   |             |              |             | DRODRC TEST                      | Sort By           |                  | 3 7.057          |

5. You will be asked to establish a relationship with the patient before you can open the patient's chart or proceed with completing a task. Select **Unit Clerk** in the **Assign a Relationship** window.

6. Click OK

| P Assign a Relationship        |
|--------------------------------|
| For Patient: CSTAMBTEST, JAMIE |
| Relationships:                 |
| Quality / Utilization Review   |
| Research                       |
| Unit Clerk 5                   |
|                                |
|                                |
|                                |
|                                |
|                                |
|                                |
|                                |
| OK 6 Cancel                    |

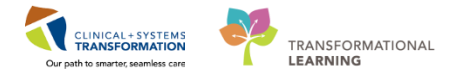

The Chart Done window opens.

7. Review the Date/Time cells in the Chart Done window and adjust details as needed.

8. Click OK

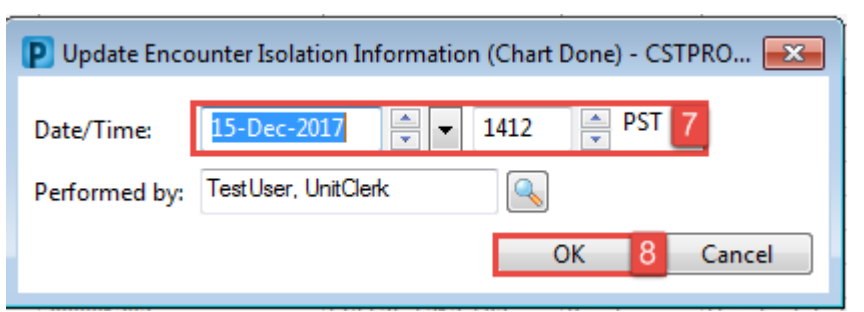

Note: The task can also be documented as Chart Not Done or Reschedule Task.

9. The task now will now have a **Chart Done** icon **r** next to it.

CSTPRODREG, MATINAEMPI ED 700006585 LGH 2E / 212 / 03 Complete 12-Dec-2017 11:34 PST Update Encounter Isolation Information

10. Click **Refresh** rear the top right corner of the screen and the task will fall off the task list.

#### **Key Learning Points**

Document the task as Chart Done in the MPTL only after you have completed the action associated to the task.

Click refresh after completing the task so it will fall off the task list.

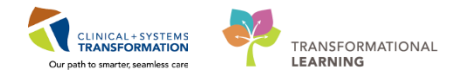

## PATIENT SCENARIO 3 – Accessing and Navigating the Patient Chart

#### **Learning Objectives**

At the end of this Scenario, you will be able to:

Access patient chart and review information including Women's Health Overview, Orders and more

#### **SCENARIO**

After setting up the MPTL you can access your patient's chart.

As a Unit Clerk, you will be completing the following activities:

- Review patient information
- Add a Pregnancy
- Transcribe Antenatal Record
- Review the Orders Profile

1

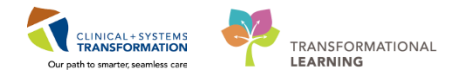

## Activity 3.1 – Introduction to Banner Bar, Toolbar, and Menu

After reviewing your patient's tasks, you will access the patient's chart directly from **Tracking Shell**.

- 1. Right click on the patient's name
- 2. Select Open Patient Chart
- 3. Select Women's Health Overview

You can also access the Patient Chart from the Patient List.

| Tracking Shell        |                                                                |                              |                                                 |
|-----------------------|----------------------------------------------------------------|------------------------------|-------------------------------------------------|
| LGH L&D LGH OB Post   | partum   LGH OB All B                                          | eds   LGH OB Recently Discha | rged SGH L&D SGH OB All Beds                    |
| Patient: CSTMAT, QUEE | NZELDA 🗸   Filter: <n< th=""><th>None&gt; -</th><th></th></n<> | None> -                      |                                                 |
| au 🖊 🛔   🕇 💕   🕯      | ) 🗟 🗭 🔂 🖉                                                      | •   🗈 🖪                      |                                                 |
| Bed S                 | Name 1                                                         | G 📴 GA Status                | A RN Provider                                   |
| LDR1,01M              | CSTMAT, QUEEM                                                  | Open Patient Chart           | Jame 3 nd Plisyca. F<br>Women's Health Overview |
| LDR2,01M              | CSTLGHDEMO,                                                    | Base Location                | CareConnect                                     |
| LDR3,01M              | DONOTUSE, ICC                                                  | Pre-arrive Patient           | Orders<br>Allergies                             |
| LDR4,01M              | CSTMATTEST, L                                                  | Attach Pre-Arrival           | Diagnoses and Problems                          |
| LDR5,01M              | CSTMAT, GREE                                                   | Add Order                    | Results Review                                  |
| LDR6,01M              | CSTMAT, SAMM                                                   | Set Events                   | Medication List                                 |
| LDR6,01M              | CSTMAT, PINK                                                   | Set Privacy                  | Patient Information                             |
| LDR7.01M              | CSTLABSQ. TES                                                  | Discharge Process            | Histories                                       |
| LDR8,01M              | CSTPRODREG,                                                    | Snapshot                     | MAR Summan B                                    |
| LDR8,02M              | CSTPRODREG,                                                    | Reactivate Patient           | Clinical Research                               |
|                       | CSTCD TESTAL                                                   |                              |                                                 |

- 2 The patient's chart is now open to the **Women's Health Overview** page. Before we proceed any further, let's go through an overview of the general screen.
  - 1. The **Toolbar** is located above the patient's chart and it contains buttons that allow you to access various tools within the Clinical Information System.
  - 2. The **Banner Bar** displays patient demographics and important information that is visible to anyone accessing the patient's chart. Information displayed includes:
    - Name
    - Allergies
    - Age, date of birth, etc.
    - Encounter type and number
    - Code status
    - Weight
    - · Process, disease and isolation alerts
    - Location of patient
    - Attending Physician

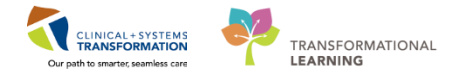

- 3. The **Menu** on the left allows access to different sections of the patient chart. This is similar to the coloured dividers within a paper-based patient chart. Examples of sections included are Orders, Medication Administration Record (MAR) and more.
- 4. The **Refresh** icon with the patient chart with the most up to date entries when clicked. It is important to click **Refresh** frequently as other clinicians may be accessing and documenting in the patient chart simultaneously.

Note: The chart does not automatically update. When in doubt, click Refresh

| Task Edit View Patient Chart      | Links Navigation Help           |                                  |                                  |                            |                             |                                   |               |
|-----------------------------------|---------------------------------|----------------------------------|----------------------------------|----------------------------|-----------------------------|-----------------------------------|---------------|
| Tracking Shell 🖃 Message Centre 🎬 | CareCompass 🖕 Patient List 🔐    | Multi-Patient Task List 🛄 Sched  | lule 🎎 Staff Assignment 🎬 Le     | arningLIVE 🔤 🤅 🕄 CareConne | ect 🜊 PHSA PACS 🜊 VCH and F | PHC PACS 🕄 MUSE 🕄 FormFast Wi     | FI _          |
| 🔀 Tear Off 🚽 Exit 🍯 AdHoc 🔄 Co    | mmunicate 👻 👔 Medical Record I  | Request 🥰 Result Copy 튏 Rela     | ted Records 🛗 Scheduling App     | ointment Book 🖲 Document   | s 🔘 Conversation Launcher 🍙 | Discern Reporting Portal 🚨 PM Con | <b>Sec</b> on |
| Realized Transmission Materials   | 🕅 Policies and Guidelines 🕥 UpT | oDate _                          |                                  |                            |                             |                                   |               |
| CSTMAT, TRAINONE 🛛 🛛              |                                 |                                  |                                  |                            | +                           | List 🔶 🎢 Recent 🖌 Name            |               |
| CSTMAT, TRAINONE                  | DOB:1990-Dec-28                 | MRN:760010003 Code               | e Status:                        | Process:                   |                             | Location:LGH LD; L                |               |
| Allergies: Allergies Not Recorded | Age:27 years<br>Gender:Female   | Enc:/60000010004<br>PHN: Dosi    | ng Wt:                           | Disease:<br>Isolation:     |                             | Attending:Plisyca, Rocco, MD      |               |
| Menu <sup>#</sup>                 | < 🖂 👻 者 🛛 Women's H             | ealth Overview                   |                                  |                            |                             | 🗇 Full screen 🖷 🗖 🔁               | 2 minute      |
| Women's Health Overview 🛕         |                                 |                                  |                                  |                            |                             | 4 –                               |               |
| CareConnect                       | Triage/Ante/Labour              | Partogram X2                     | Postpartum 🔀                     | Neonate Workflow           | Discharge X3                | +                                 |               |
| Orders 🕂 Adc                      |                                 |                                  |                                  |                            |                             |                                   | =             |
| Allergies                         | Add Pregnancy                   |                                  |                                  |                            |                             |                                   | อ∣≡-          |
| Diagnoses and Problems            | Add Tregnancy                   |                                  |                                  |                            |                             |                                   | -             |
| Results Review                    | The patient does not ha         | ive an active pregnancy. Add a p | regnancy or Reopen last active p | pregnancy.                 |                             |                                   |               |
| Medication List 🕂 Add             |                                 |                                  |                                  |                            |                             |                                   |               |
| Patient Information               |                                 |                                  |                                  |                            |                             |                                   |               |
| Histories                         |                                 |                                  |                                  |                            |                             |                                   |               |
| Documentation 🕂 Adc               | >                               |                                  |                                  |                            |                             |                                   |               |
| MAR Summary                       |                                 |                                  |                                  |                            |                             |                                   |               |
| Clinical Research                 |                                 |                                  |                                  |                            |                             |                                   |               |
| Pregnancy Summary Report          |                                 |                                  |                                  |                            |                             |                                   |               |
| Form Browser                      |                                 |                                  |                                  |                            |                             |                                   |               |
| Newborn Liaison 3                 |                                 |                                  |                                  |                            |                             |                                   |               |

### Key Learning Points

- The Toolbar is used to access various tools within the Clinical Information System.
  - The Banner Bar displays patient demographics and important information.
  - The Menu contains sections of the chart similar to your current paper chart.
  - The patient chart should be refreshed regularly to view the most up-to-date information.

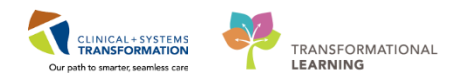

## Activity 3.2 – Add a Pregnancy and Antenatal Record

1 Upon accessing the patient's chart you will see the **Women's Health Overview** page open and the **Triage/Ante/Labour** tab is selected. No pregnancy data will be shown until the patient has had a pregnancy added.

Usually it is the arrival of the patient's pre-registration form and antenatal record that prompts the unit clerk to begin this process (at ~20 weeks gestation).

#### The pre-registration process includes:

- 1. Pre-registering a patient and creating a "Pre-Outpatient in a Bed" encounter (completed by main registration clerk when he/she receives patient's registration forms at ~20 weeks).
- 2. Attaching the BC Antenatal Record Part 1 and 2 forms from Work Queue Manager to PowerChart (completed by OB unit clerk)
- 3. Adding a pregnancy and modifying the EDD (completed by OB unit clerk)
- 4. Transcribing information from the BC Antenatal Record Part 1 and 2 to the Antenatal Record PowerForm (completed by OB unit clerk)
  - a. Obstetrical History (Section 3)
  - b. Prenatal Investigations and Results (Section 13)
  - c. Weight History (Pre-pregnant Weight and Height) (Section 14)

Let's Add a Pregnancy:

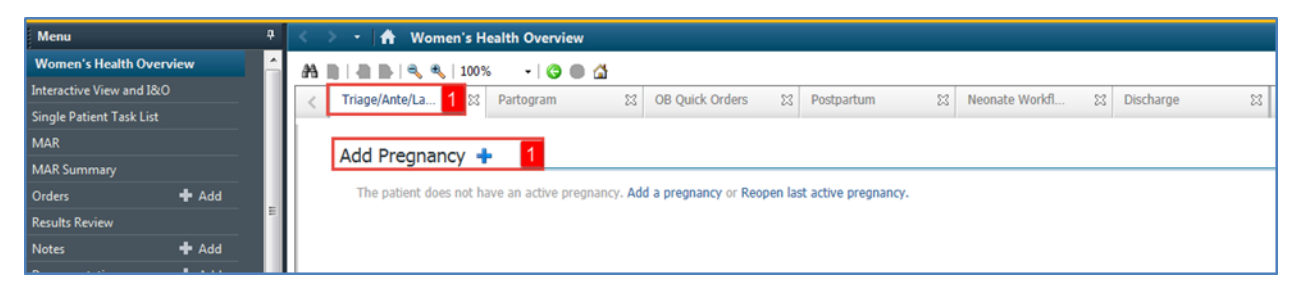

1. Click **Add Pregnancy** to open the **Add Pregnancy** window. The information entered here would be taken from the Antenatal Record Part 1 section 4.

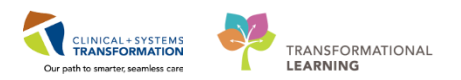

| _  | 0.10       |                 | Giarioa           | 1 e               | erm          | Preterm          | Abortion (Indu       | spontaneous                     | ) Livi    | ng               |       | CI             | hildren   |                 |
|----|------------|-----------------|-------------------|-------------------|--------------|------------------|----------------------|---------------------------------|-----------|------------------|-------|----------------|-----------|-----------------|
|    | Date       | Place o<br>abor | f birth/<br>rtion | Hrs. in<br>labour | Gest.<br>age | Type<br>of birth |                      | Perinatal complication          |           |                  | Sex   | Birth Weight   | Breastfed | Present health  |
| _  |            |                 |                   |                   |              |                  | BC Ant<br>Part       | tenatal Record,<br>1, Section 4 |           |                  |       |                |           |                 |
| ١. | LMP (DD/N  | M/YYYY)         | Menses cyc        | ie Co             | ontraceptiv  | es When          | stopped (DD/MM/YYYY) | EDD by dates (DD/MM/YYYY)       | Confirmed | DD (DD/MM/YYYY)  | 1st U | S (DD/MM/YYYY) | GA by     | US (WEEKS + DAY |
|    | Present Pr | egnancy         |                   |                   |              |                  | 7. Medical History   |                                 | <u> </u>  | 8. Lifestyle & S | ocial |                |           |                 |

Notice that **Onset: Date** field is yellow, meaning mandatory. All appropriate data from the Antenatal Record would be copied here.

- 2. The Add Pregnancy window opens.
- 3. In the **Onset: Date** field, choose a date about 10 months ago.

Note: In real life, you would enter the LMP date from the BC Antenatal Record Part 1, Section 4.

- 4. In the Onset Date field, select "Use as LMP Date"
- 5. Ensure the Number of Gestations = Number of Baby Labels is correct

**Note:** This field is defaulted to 1 = Baby A for singletons; for multiples gestations, select the appropriate number of babies.

6. Click OK

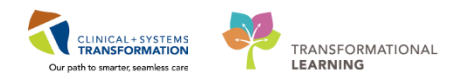

| Add Pregnancy                               |                               |             |                               | ×           |
|---------------------------------------------|-------------------------------|-------------|-------------------------------|-------------|
| Responsible provider<br>TestMAT, Nurse-OB3  | Onset: Date<br>11-Dec-2017    | <b>3</b>    | Onset Date<br>Use as ART Date | Comments    |
| Confirmation                                | Confirmed date                |             | S over the over               |             |
| Confirmed                                   | ✓ 11-Dec-2017                 | -           | Confirmation method           |             |
| Number of Gestations = Number of Baby La    | bels<br>Label(s) once created |             | Urine hCG     Source hCG      |             |
| 1 = Baby A                                  | must be modified in I-view    | ,           | Serum nCo                     |             |
| 1 = Baby A<br>2 = Rahy A to Rahy R          |                               |             | Oltrasound                    |             |
| 3 = Baby A to Baby C                        |                               |             | Progesterone                  |             |
| 4 = Baby A to Baby D                        |                               |             |                               | ut          |
| 5 = Baby A to Baby E                        |                               |             | Home pregnancy te             | DI .        |
| 6 = Baby A to Baby F                        |                               |             | Clinical pregnancy t          | test        |
| 7 = Baby A to Baby G                        |                               |             |                               |             |
| Unknown                                     | 0                             |             |                               |             |
| Add EDD Maintenance                         |                               |             |                               |             |
| Method Date                                 | of Method                     | Description | on                            | Comments    |
| Last Menstrual Period 👻 11-D                | ec-2017 🔶 💌                   | Norma       | al Amount/Duration            |             |
| Confirmation                                |                               | Abnor       | mal Amount/Duration           |             |
| Confirmed 🔻 🗐 Fit                           | nal 🔲 Initial                 | 🔄 Date A    | pproximate                    |             |
| EDD EGA                                     |                               | 📃 Date D    | efinite                       |             |
| 17-Sep-2018                                 | weeks 0 days                  | 📃 Date U    | nknown                        |             |
|                                             |                               | Other       |                               |             |
| Characteristics and Datalia                 |                               |             |                               |             |
| <ul> <li>Snow Additional Details</li> </ul> |                               |             |                               |             |
|                                             |                               |             |                               |             |
|                                             |                               |             |                               |             |
|                                             |                               |             |                               | OK 6 Cancel |
| •                                           |                               |             | 11                            | <b></b> ,   |

- 7. After you click **OK**, you will be returned to the **Triage/Ante/Labour** tab of the **Women's Health Overview**. You will see that now more information is viewable on the page.
- 8. To modify the EDD, scroll to the **EDD Maintenance** component and click on **Modify EDD** (highlighted in blue).

| < | > •   👬     | Women's Health O | verview           |                      |                 |                  |          |                    | [🗆] Full screen | 🝙 Print  | ₽ 16 minutes |
|---|-------------|------------------|-------------------|----------------------|-----------------|------------------|----------|--------------------|-----------------|----------|--------------|
| æ |             | 🔍 🔍   100% 🛛 🗸   | G 🖷 🗳             |                      |                 |                  |          |                    |                 |          |              |
| < | Triage/Ante | /La 7 Partog     | iram 🛛            | OB Quick Orders      | 23 Postpartum   | Neonate Workfl 🕅 | Discharg | e 🛛 💙 🕇            |                 |          |              |
|   | Pregnar     | cy Overview      |                   |                      |                 |                  |          |                    |                 |          | ∂ =-         |
|   |             |                  |                   |                      |                 |                  |          | Cancel Pregnancy C | ose Pregnancy   | Modify P | regnancy     |
|   | Curren      | t Pregnancy Cont | act Info Demo     | graphics             |                 |                  |          |                    |                 |          |              |
|   |             | EDD              | 17/09/18 (Authori | tative)              | Current Weight  | -                |          | Blood Type         |                 |          |              |
|   |             | EGA              |                   |                      | Pre-Preg Weight |                  |          |                    |                 |          |              |
|   |             | Gravida/Parity   | G1,P0(0,0,0,0)    |                      | Height          |                  |          |                    |                 |          |              |
| > |             | Multiple Fetuses | No, Singleton     |                      | BMI             |                  |          |                    |                 |          |              |
|   |             | Feeding Plan     |                   | 7                    |                 |                  |          |                    |                 |          |              |
|   |             |                  |                   |                      |                 |                  |          |                    |                 |          |              |
|   | EDD Ma      | intenance (1) 🚦  | 8                 |                      |                 |                  |          |                    |                 |          | ∂ ≡-         |
|   | EDD         |                  | EDD Metho         | d                    |                 | Ultrasound EGA   |          | Documented By      |                 | Cor      | nment        |
|   | ✓ 17/09     | 2018 Modify EDD  | 8 Last Mens       | strual Period (11/12 | 2/2017)         |                  |          | TestMAT, Nurse-OB3 |                 |          |              |
|   |             |                  | -                 |                      |                 |                  |          |                    |                 |          |              |

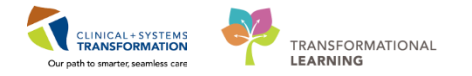

- 9. The EDD Maintenance window will open.
- 10. In the **Method** section, select Ultrasound from the dropdown list. The **Date of Method** and **EGA by Ultrasound** fields will become mandatory fields (highlighted in yellow).
- 11. In the **Date of Method** field, select a date about 6 months ago.

Note: In real life, you would enter the 1st US date from the BC Antenatal Record (Section 4).

12. In the EGA by Ultrasound field, document 8 weeks.

Note: In real life, you would enter the GA by US from the BC Antenatal Record (Section 4).

- 13. The EDD and Current EGA will auto-calculate. Adjust the EDD as needed in the EDD field.
- 14. Click OK

| Confirmation                   | Status        | EDD             | EGA on Method Date  | Method             | Date of Method  | Description |
|--------------------------------|---------------|-----------------|---------------------|--------------------|-----------------|-------------|
| <ul> <li>Confirmed</li> </ul>  | Authoritative | 17-Sep-2018 PDT | 0 0/7 weeks         | Last Menstrual Per | 11-Dec-2017 PST |             |
| •                              |               | III             |                     |                    |                 | •           |
|                                |               |                 |                     |                    |                 |             |
| odify EDD Maintenance<br>ethod | Date of N     | lethod          | Description         | Comments           |                 |             |
| ltrasound                      | 10 11-May-2   | 017             | Crown rump length   | ı 🗌                |                 |             |
| onfirmation                    |               |                 | cm                  |                    |                 |             |
| onfirmed                       | ▼ Final       | Initial         | Biparietal diameter |                    |                 |             |
| D                              | EGA by U      | Itrasound       | cm                  |                    |                 |             |
| -Dec-2017                      |               | okr davr 12     | Head circumference  | e                  |                 |             |
|                                | 13 Current F  | GA              | cm                  |                    |                 |             |
|                                | 38            | okr 4 davr 40   |                     |                    |                 |             |
|                                |               | days 13         |                     |                    |                 |             |
|                                |               |                 |                     |                    |                 |             |
|                                |               |                 |                     |                    |                 |             |
|                                |               |                 |                     |                    |                 |             |
|                                |               |                 |                     |                    |                 |             |

The Pregnancy Overview will now show the updated EDD and EGA.

You will only need to add a pregnancy once for a patient. The pregnancy will remain active until it is closed.

**Note** that this "Pre-Outpatient in a Bed" encounter is to be used when the patient presents in labour. If this "Pre-Outpatient in a Bed" encounter is used and the patient is discharged home undelivered (for example, in early labour), then another "Pre-Outpatient in a Bed" encounter will need to be created for use when the patient returns for subsequent labour assessments.

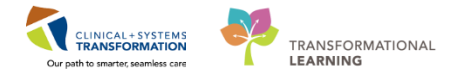

Now you need to continue transcribing additional data from the BC Antenatal Record.

To continue transcribing data from the Antenatal Record, click the **blue arrow v** next to **Prenatal Visits** on the Triage/Ante/Labour tab.

Text will appear which says Antenatal Record. Click the text.

| <             | 🚬 - 🔒 Wa          | omen's Health  | Overview                 |            |            |        |              |   |           |                  | [0] (   | Full s |
|---------------|-------------------|----------------|--------------------------|------------|------------|--------|--------------|---|-----------|------------------|---------|--------|
| æ             |                   | 🔍   100%       | - 🕒 🛑                    |            |            |        |              |   |           |                  |         |        |
| Т             | riage/Ante/Labour | 🛛 Parto        | gram 🛛                   | Postpartum | X          | Neona  | ate Workflow | X | Discharge | X                | +       |        |
|               | Pregnancy         | Overview       |                          |            |            |        |              |   |           |                  |         |        |
|               |                   |                |                          |            |            |        |              |   | (         | Cancel Pregnancy | Close   | e Preg |
|               | Current Pr        | egnancy Co     | ontact Info Demogra      | aphics     |            |        |              |   |           |                  |         |        |
|               |                   | EDD            | 26/10/18 (Authoritative) | )          | Current \  | Veight |              |   |           | Bloc             | od Type |        |
|               |                   | EGA            |                          |            | Pre-Preg \ | Veight |              |   |           |                  |         |        |
|               |                   | Gravida/Parity | G1,PU(U,U,U,U)           |            |            | Height |              |   |           |                  |         |        |
| <b>  &gt;</b> |                   | Feeding Plan   |                          |            |            | BMI    |              |   |           |                  |         |        |
| IE.           | ,                 |                |                          |            |            |        |              |   |           |                  |         |        |
|               |                   |                |                          |            |            |        |              |   |           |                  |         |        |
|               | Prenatal Vi       |                | Decend                   |            |            |        |              |   |           |                  |         |        |
|               | No results fo     | und            | Record                   |            |            |        |              |   |           |                  |         |        |
|               |                   |                |                          |            |            |        |              |   |           |                  |         |        |

The Antenatal Record window will open. Based on data from the BC Antenatal Record Part 1 and 2, Sections 3, 13, and 14, you will transcribe information into the Obstetrical History, **Prenatal** Investigations and Results and Weight History sections of the Antenatal Record PowerForm.

| 3. Obstetric | Obstetrical History Gravida            |                    |                   | erm          | Preterm          | Abortion (Induced Spontaneous) Living                                           |     | CI              | hildren   |                     |
|--------------|----------------------------------------|--------------------|-------------------|--------------|------------------|---------------------------------------------------------------------------------|-----|-----------------|-----------|---------------------|
| Date         | Place of abo                           | of birth/<br>rtion | Hrs. in<br>labour | Gest.<br>age | Type<br>of birth | Perinatal complications                                                         | Sex | Birth Weight    | Breastfed | Present health      |
|              |                                        |                    |                   |              |                  |                                                                                 |     |                 |           |                     |
|              |                                        |                    |                   |              |                  |                                                                                 |     |                 |           |                     |
|              |                                        |                    |                   |              |                  |                                                                                 |     |                 |           |                     |
|              |                                        |                    |                   |              |                  |                                                                                 |     |                 |           |                     |
|              |                                        |                    |                   |              |                  |                                                                                 | -   |                 |           |                     |
| 4 IMP (DD)   | . I MP (DD/MM/YYYY) Menses cycle       |                    | le Co             | ontracentive | es Whe           | stopped (pp./www.vvvv) FDD by dates (pp./www.vvvv) Confirmed FDD (pp./www.vvvv) | 1st | S (DD/MM/VVVV)  | GA h      | US WEEKS + DAYS)    |
| 4. Em (557   | <ol> <li>LIVIP (UD/MM/TTTT)</li> </ol> |                    |                   | onnacopure   |                  |                                                                                 |     | 0 (007 mm) 1111 | ar by     | 00 (112:10 + 54:10) |

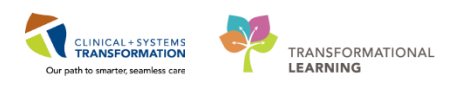

| 13. Investigations / Result<br>ABO group Rh factor | Rubella titre PP vaccination i S.T.S.                                   | ndicated                           | Prenatal Genetic Screening<br>Type                                  | Result               |
|----------------------------------------------------|-------------------------------------------------------------------------|------------------------------------|---------------------------------------------------------------------|----------------------|
| Antibody titre (DD/MM/YYYY) Results                | HIV test done                                                           | 🗌 Yes 🗌 No                         | Gest. diabetes screen (24-28 w<br>(DD/MM/YYYY)                      | ks)<br><i>Result</i> |
| 2<br>Rhig given (DD/MM/YYYY)<br>1                  | HBsAg done<br>(DD/MM/YYYY)                                              | Yes No Negative Positive           | GBS screen (35-37 wks)<br>Yes No<br>(DD/MM/YYYY)                    | Result               |
| 2<br>Hemoglobin<br>1st 3rd                         | Partner/househo Partner/househo NB vaccination in Other tests (e.g. Hep | ld contact<br>dicated<br>o C, TSH, | Copy to hospital<br>Edinburgh Postnatal Depression<br>(28–32 weeks) | Scale                |
| Urine C & S result                                 | varicena)                                                               |                                    | Follow-up Yes                                                       | No                   |

|   |          |          |            |         |      |         |     |      |          |      | Follow-u | ıp     |         |     | Yes   | 🗆 No   | Brea |
|---|----------|----------|------------|---------|------|---------|-----|------|----------|------|----------|--------|---------|-----|-------|--------|------|
|   | 14. Age  | Pre-preg | nant weigh | it (KG) | Heig | ht (CM) |     | LMP  | (DD/MM/Y | YYY) |          | Co     | nfirmed | EDD | (DD/N | M/YYYY | Pos  |
|   |          |          |            |         |      |         |     |      |          |      |          |        |         |     |       |        | New  |
| _ | IO. Date | D.P.     | Unne       | WL. (   | (KG) | Gest.   | ru, | ndus | FHR      | FI   | M Pres   | s. and |         |     |       |        |      |

For your practice, enter the following (note not every box or field needs to be filled in)

Note: If the patient does not have any obstetrical history, you do not need to complete this section since the system will default her as a Gravida 1, Para 0 (G1P0).

Let's add the obstetrical history for a patient who is a Gravida 2, Term 1, Preterm 0, Abortion 0, Living 1

- 1. Click on Obstetrical History from the menu to open the section in the Antenatal Record PowerForm.
- 2. Click the <sup>+ Add</sup> icon to add details of the obstetrical history.

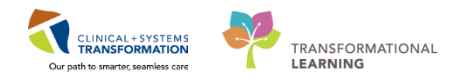

| P                                                  | Antenatal Record  | CSTMAT, PINK          |               |                 |                 | - 🗆 ×          |
|----------------------------------------------------|-------------------|-----------------------|---------------|-----------------|-----------------|----------------|
| 🗸 🖬 🛇   🥸 🗗 🛧 🔸   🚥 🖾 🖻                            |                   |                       |               |                 |                 |                |
| *Performed on: 29-Jan-2018 + V 0845 + PST          |                   |                       |               |                 | By: Tes         | tMAT, Clerk-OB |
| Alergy                                             |                   |                       |               |                 |                 | ^              |
| Medication History                                 |                   |                       |               |                 |                 |                |
| Obstetrical History 1                              |                   |                       |               |                 |                 |                |
| Mark All as Reviewed                               |                   |                       |               |                 |                 |                |
| Prenatal Investigations and Result                 |                   |                       |               |                 |                 |                |
| Pregnancy Risk Factors                             |                   |                       |               |                 |                 |                |
| * ID Risk Screen                                   | Weeks Pregnancy ( | Outcome Length of Lab | or Sex Weight | Anesthesia Type | Delivery Hospit | al Preterm La  |
| Genetic Screen                                     |                   |                       |               |                 |                 |                |
| Weight History <                                   |                   |                       |               |                 |                 |                |
| Family History Gravida/Para                        |                   |                       |               |                 |                 |                |
| Problem History Gravida Para Fullterm Para Preterm | Abortions Living  | Child Living Comment  |               |                 |                 |                |
| Procedure History 1 0                              | 0 0               |                       |               |                 |                 |                |
| Anesthesia/Sedation                                |                   |                       |               |                 |                 |                |
| Transfusion Reaction and Consen                    |                   |                       |               |                 |                 |                |
| Developmental (Celitical                           |                   |                       |               |                 |                 |                |
| Prsychosocial/spintual                             |                   |                       |               |                 |                 |                |
| Bith Plan/Requests                                 |                   |                       |               |                 |                 |                |
| Feeding History, Plan and Educati                  |                   |                       |               |                 |                 |                |
| Physical Examination                               |                   |                       |               |                 |                 |                |
| Mental Status                                      |                   |                       |               |                 |                 |                |

3. A '**Baby A'** section with mandatory fields highlighted in yellow will open. Notice that the Gravida automatically updates to '2'.

Document the following:

Delivery/Outcome Date/Time = January 31, 2016

Gestation at Birth = 40 Weeks, 0 Days

**Pregnancy Outcome/Result** = Vaginal

Neonate Outcome = Live Birth

4. Click OK.

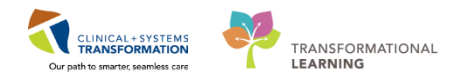

| 🗸 🖬 🛇   🗞 👩 🛧 🕈   📾 🛙               |                             |                      |                           |                                  |              |
|-------------------------------------|-----------------------------|----------------------|---------------------------|----------------------------------|--------------|
| *Performed on: 29-Jan-2018          | ▲ ¥ 0845 ▲ PST              |                      |                           |                                  |              |
| · Allergy                           | Obstatrical History         |                      |                           |                                  |              |
| Medication History                  | Obstetrical History         |                      |                           |                                  |              |
| Obstetrical History                 | 0 0 0                       | 0                    |                           |                                  | ^            |
| Menstrual History                   |                             |                      |                           |                                  |              |
| Additional Pregnancy Information    | Gravida Para Fullterm Par   | ra Preterm Abortions | Living                    |                                  |              |
| Prenatal Investigations and Results |                             |                      |                           |                                  |              |
| Pregnancy Risk Factors              | 2 3 0 0                     | 0                    | 0                         |                                  |              |
| * ID Risk Screen                    |                             |                      |                           |                                  |              |
| Genetic Screen                      | Baby A                      |                      |                           |                                  |              |
| Weight History                      |                             |                      |                           |                                  |              |
| Family History                      | 🖶 Add Baby                  |                      |                           |                                  |              |
| Problem History                     | *Delivery/Outcome Date/Time | *Gestation at Bi     | th                        | *Pregnancy Outcome / Result      | Length of Li |
| Procedure History                   | · · ·                       | Weeks Da             | vs Unknown or Approximate | v                                | hrs          |
| Anesthesia/Sedation                 |                             |                      |                           |                                  |              |
| Transfusion Reaction and Consent    |                             |                      | Ť                         |                                  |              |
| Social History                      | Child's Sex Infa            | nt's Weight          | Anesthesia Type           | Delivery Hospital                | Preterm La   |
| Psychosocial/Spiritual              |                             | lbs oz/ ams          |                           |                                  |              |
| Domestic Violence/Patient Safety    | L`L_                        |                      | ·                         |                                  |              |
| Birth Plan/Requests                 | Mother Complications Feta   | I Complications      | *Neonate Outcome          | Neonate Complications            | Newborn's    |
| Feeding History, Plan and Education | None v No                   | ne v                 | ×                         | None v                           |              |
| Physical Examination                | Father of Baby - Name       |                      | Comments                  |                                  |              |
| Mental Status                       |                             | lark as Cansitiva    |                           |                                  |              |
|                                     |                             | lark as sensitive    |                           |                                  |              |
| Thyroid                             |                             |                      |                           |                                  | 3            |
| Breasts                             |                             |                      |                           |                                  |              |
| Cardiovascular                      |                             |                      |                           |                                  |              |
| Respiratory                         |                             |                      | Delivery                  | / Outcome Date must be in the pa | st OK        |
| Gastrointestinal                    |                             |                      |                           |                                  | 4<br>V       |
| Musculoskeletal                     | 1                           |                      |                           |                                  |              |

5. The Obstetrical History will now be updated.

#### Next tab:

On the Prenatal Investigations and Results section:

#### Blood Type= A positive

| P                                   |                                       | Antenatal Record - CSTPRODR    | EG, GORDONSISSUE                                | _ <b>□</b> ×           |
|-------------------------------------|---------------------------------------|--------------------------------|-------------------------------------------------|------------------------|
| 🗸 🖬 🔕 淡 🕅 🕈 🔶 📾                     |                                       |                                |                                                 |                        |
| *Performed on: 19-Jan-2018          | ↓ 1253 ↓ PST                          |                                |                                                 | By: TestUser, Clerk-OB |
| Allergy                             | Prenatal Investi                      | gations and Results            |                                                 | ^                      |
| Medication History                  |                                       |                                | 58<br>1                                         |                        |
| Obstetrical History                 | Primary OB Provider                   | Prenatal Care                  | Proviously Documented Transcribed Prenatal Labs |                        |
| Menstrual History                   | i i i i i i i i i i i i i i i i i i i |                                |                                                 |                        |
| Additional Pregnancy Information    |                                       | less than 20 weeks             | No qualifying data available.                   | =                      |
| Prenatal Investigations and Results |                                       | O greater than 20 weeks        |                                                 |                        |
| Pregnancy Risk Factors              |                                       |                                |                                                 |                        |
| * ID Risk Screen                    |                                       |                                |                                                 |                        |
| Genetic Screen                      | Prenatal Records Available            | Blood Type                     |                                                 |                        |
| Weight History                      | Yes                                   | O A negative O B positive      |                                                 |                        |
| Family History                      | O No                                  | O A positive O D negative      |                                                 |                        |
| Problem History                     |                                       | O AB negative O D positive     |                                                 |                        |
| Procedure History                   |                                       | O B negative                   |                                                 |                        |
| Anesthesia/Sedation                 |                                       |                                |                                                 |                        |
| Transfusion Reaction and Consent    |                                       |                                |                                                 |                        |
| Social History                      | Prenatal Genetic Screen Type          | Prenatal Genetic Screen Result |                                                 |                        |
| Psychosocial/Spiritual              |                                       |                                |                                                 |                        |
| Domestic Violence/Patient Safety    | LI SIPS LI NIPT                       |                                |                                                 |                        |
| Birth Plan/Requests                 | Quad Screen                           |                                |                                                 |                        |
| Feeding History, Plan and Educatio  |                                       |                                |                                                 |                        |
| Physical Examination                |                                       |                                |                                                 |                        |

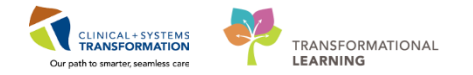

On the Weight History section enter:

- **Pre-Pregnancy Weight** = 70 kg
- Height/Length Measured= 170 cm

\*Note the automatic conversations that appear to the side.

Click the green check mark  $\checkmark$  to sign your documentation. This will return you to the **Triage/Ante/Labour** tab.

| P                                   |                                      |                                        |                       | Antenatal Record - CSTMAT, PINK        |
|-------------------------------------|--------------------------------------|----------------------------------------|-----------------------|----------------------------------------|
| 🖌 🖬 🛇   🗞 🗖 🛧 🔸   🎟                 | • •                                  |                                        |                       |                                        |
| *Performed on: 29-Jan-201           | 8 📫 🗸 0845 📫 PST                     |                                        |                       |                                        |
| Allergy                             | Weight History                       |                                        |                       |                                        |
| Medication History                  |                                      |                                        |                       |                                        |
| Obstetrical History                 | Height/Length Measured and Weight Me | asured must be entered in metric units | s of measure f        | or BMI Measured to calculate correctly |
| Menstrual History                   | Desire Weight                        |                                        |                       |                                        |
| Additional Pregnancy Information    |                                      |                                        |                       |                                        |
| Prenatal Investigations and Results |                                      |                                        |                       |                                        |
| Pregnancy Risk Factors              |                                      |                                        |                       |                                        |
| * ID Risk Screen                    |                                      |                                        |                       | DMT Man mused                          |
| Genetic Screen                      | Weight Measured                      | Height/Length Measured                 |                       | BMI Measured                           |
| Weight History                      | kg                                   | 170 cm 6                               | 66.93 in<br>170.00 cm |                                        |
| Family History                      |                                      |                                        | 5.58 ft               |                                        |
| Problem History                     |                                      |                                        | 510710                |                                        |
| Procedure History                   | Pre-Pregnancy Weight                 | Cumulative Weight Gain Measu           | ired                  | Pre-Pregnancy BMI                      |
| Anesthesia/Sedation                 | 70 kg 70.000 kg                      | <u> </u>                               |                       | 24 kg/m2                               |
| Transfusion Reaction and Consent    | 154.324 b<br>154 b 5 oz              |                                        |                       |                                        |
| Social History                      | 19110 9 01                           |                                        |                       |                                        |
| Psychosocial/Spiritual              |                                      |                                        |                       |                                        |
| Domestic Violence/Patient Safety    |                                      |                                        |                       |                                        |

Click the **Refresh** icon  $\stackrel{\frown}{}$ . Notice the time since last refresh is displayed and will reset to 0 minutes  $\stackrel{\frown}{}$  minutes  $\stackrel{\frown}{}$  minut

**Note:** At ~36 weeks gestation when the provider sends in an updated copy of the BC Antenatal Records Part 1 and 2, the OB unit clerk will need to index/attach the updated record to the patient's chart and also transcribe any new information (primarily from the Prenatal Investigations and Results section, for example, the Gestational Diabetes Screen Result) into a new Antenatal Record PowerForm. The previously transcribed data will pull through into new PowerForms.

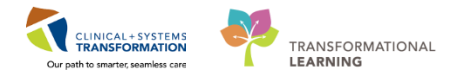

## **Key Learning Points**

- Pregnancy related information will not display until Add a Pregnancy has been performed.
- Use data from the BC Antenatal Record to Add a Pregnancy and to transcribe information into the Antenatal Record PowerForm.

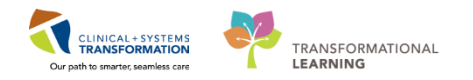

## Activity 3.3 – Introduction to Women's Health Overview

- 1 Upon accessing the patient's chart you will see the **Women's Health Overview** page open. The **Women's Health Overview** will provide views of key clinical patient information. Remember that much of the data will not be viewable until **Add a Pregnancy** has been performed.
  - 1. There are different tabs including **Triage/Ante/Labour**, **Partogram**, **Postpartum**, **Neonate Workflow**, **and Discharge** that can be used to learn more about the patient. Click on the different tabs to see a quick overview of the patient.
  - 2. Each tab has different components. You can navigate through these using the component list on the left side of each tab.

| < 🔹 📩 📩 Women's Health Overview                                                                                                 |                                                |                              |           | [0]                       | Full screen | 🖨 Print   | <b>∂</b> 12 m | iinutes ago  |
|----------------------------------------------------------------------------------------------------|------------------------------------------------|------------------------------|-----------|---------------------------|-------------|-----------|---------------|--------------|
| 🏔 🐚   🛋 🐚   🔍 🔍   100% 🛛 🗸 🌀 🌰 🚮                                                                                                |                                                |                              |           |                           |             |           |               |              |
| Triage/Ante/Labour 🛱 Partogram 😫 Pos                                                                                            | stpartum 🔀 Neo                                 | nate Workflow 🛛 🖾            | Discharge | <sup>۶</sup> 1            |             |           |               | =-           |
| Pregnancy Overview                                                                                                    |                                                |                              |           |                           |             |           | 2             | <b>_</b> - ∧ |
| Prenatal Visits Labour Assessments Delivery summary (a) Contact Info Demographics                                               | 5                                              |                              |           | Cancel Pregnancy Close    | Pregnancy   | Modify Pr | regnancy      |              |
| EDD Maintenance 26/10/18 (Authoritative)<br>Pregnancy Risk Factors<br>Histories G1,P0(0,0,0,0)<br>Active Issues < No, Singleton | Current Weigh<br>Pre-Preg Weigh<br>Heigh<br>BM | 70kg<br><br>170cm<br>24kg/m2 |           | Blood Type                |             |           |               |              |
| Vital Signs                                                                                                    |                                                |                              |           |                           |             |           | <b>1</b>   2  | ≡•           |
| Intake and Output<br>Order Profile<br>New Order Entry 2                                                                         |                                                |                              |           | Last 1 days Last 12 hours | lact 1 wa   | ake More  | -<br>-        | ~            |

Click the **Refresh** icon . Notice the time since last refresh is displayed and will reset to 0 minutes .

# Key Learning Points Women's Health Overview provides access to key information about the patient. Click the Refresh icon to get the most updated information on the patient.

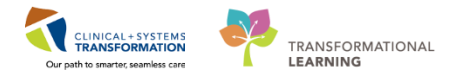

1

Activity 3.4 – Orders Profile

Throughout your shift, you will review your patient's orders. The Orders Profile is where you will access a full list of the patient's orders.

To navigate to the Orders Profile and review the orders:

- 1. Select Orders from the Menu
- 2. On the left side of the Orders Profile is the navigator (View) which includes several categories including:
  - Plans •
  - **Categories of Orders** •
  - **Medication History** •
  - Reconciliation History
- 3. On the right side is the Orders Profile where you can:
  - Review the list of All Active Orders • Moving the mouse over order icons allows you to hover to discover additional information.

Some examples of icons and their meanings are:

- 60^ Order requires nurse review
- Additional reference text available
- Order is part of a PowerPlan (Order Set)
- Order requires Pharmacy verification
- 4. Notice the display filter default setting is set to display All Active Orders. This can be modified to display other order statuses by clicking on the blue hyperlink.

| Menu                                                                                                    |         | < 👌 - 🏦 Orders                                |                                 |                                                 |         |                                                                                                    |                       | (D) Full screen @Print 20 r                | minutes ago     |
|----------------------------------------------------------------------------------------------------|---------|-----------------------------------------------|---------------------------------|-------------------------------------------------|---------|----------------------------------------------------------------------------------------------------|-----------------------|--------------------------------------------|-----------------|
| Provider View                                                                                                    |         | Add Document Medication by He Research        | listing a l Chark Interne       | Tool                                            |         |                                                                                                    | 3                     | Acconciliation Status                      |                 |
| Results Review                                                                                                    |         | T Add   S Document means and y rul   Mecond   | and a check and a               |                                                 |         |                                                                                                    |                       | Meds History    Admission                  | Discharge       |
| Orders                                                                                                    | + Add   | Orders Medication List Document In Plan       |                                 |                                                 |         |                                                                                                    |                       |                                            |                 |
| Medication List                                                                                                    | + Add 1 |                                               |                                 |                                                 |         |                                                                                                    |                       |                                            |                 |
| Documentation                                                                                                    | -       | View                                          | Displayed: AB Active Dider      | s (All Inactive Urders (All Active Urders"      | 4       |                                                                                                    |                       |                                            |                 |
| and an an an an an an an an an an an an an                                                                                                    |         | Orders for Signature                          | AB P                            | Order Name                                      | Status  | Dose Details *                                                                                                    | Ston                  | Ordering Physician                         | 12.4            |
|                                                                                                    |         | Plans                                         | A Admit/Transfer/Dis            | charge                                          |         |                                                                                                    | Drop                  | [ordering regulation                       |                 |
| Allergies                                                                                                    | + Add   | - Document In Plan                            | A MAC                           | Admit to Innatient                              | Ordered | 04-Dec-2017 10:15 PST. Admit to General Internal Medicine. Admittion provider: TestORD .                                                       | 04-Dec-2017 10:15 PST | TestORD GeneralMedicine-Physic             | ri. Te          |
| Diagnoses and Problem                                                                                                    |         | ⊖Medical                                      | ⊿ Status                        |                                                 |         |                                                                                                    |                       |                                            |                 |
| And Annual and Annual and Annual and Annual and Annual and Annual and Annual and Annual and Annual and Annual a                                                                                                    |         | MED General Medicine Admission (Validated) (P | 8 M 8 9                         | Code Status                                     | Ordered | 24-Oct-2017 13:24 PDT, 5-No CPR, Critical Care, May Intubate, Perioperative status: Attemp                                                     | and )                 | eLearn, Physician-General Medicin          | n. el           |
| Histories                                                                                                    |         | GI General Admission (prototype) (initiated)  |                                 |                                                 |         |                                                                                                    |                       |                                            |                 |
| MAR Summary                                                                                                    |         | Suggested Plans (0)                           | \varTheta 🗹 😣                   | Insert Peripheral IV Catheter                   | Ordered | 24-Oct-2017 13:24 PDT, Unless already in place                                                                                                 | 24-Oct-2017 13:24 PDT | eLearn, Physician-General Medicin          | n eli           |
| 1440                                                                                                    |         | Orders                                        | 🔁 🗹 🔁                           | Weight                                          | Ordered | 24-Oct-2017 13:24 PDT, Stop: 24-Oct-2017 13:24 PDT, On admission                                                                               | 24-Oct-2017 13:24 PDT | eLearn, Physician-General Medicin          | n., el-         |
| - Harris                                                                                                    |         | Admit/Transfer/Discharge                      | H     B     H     S     S     S | Vital Signs                                     | Ordered | 24-Oct-2017 13:24 PDT, q8h                                                                                                    |                       | eLearn, Physician-General Medicin          | n_ eLi          |
| Form Browser                                                                                                    |         | © Patient Care                                | <b>⊕</b> ⊠                      | Admission History Adult                         | Ordered | 24-Oct-2017 13:17 PDT, Stop: 24-Oct-2017 13:17 PDT<br>Order entered secondary to inpatient admission.                                          | 24-Oct-2017 13:17 PDT | SYSTEM, SYSTEM Cerner                      | SY              |
| Interactive View and IA                                                                                                    |         | C Activity                                    | <b>⊕</b> ⊠                      | Braden Assessment                               | Ordered | 24-Oct-2017 13:17 PDT, Stop: 24-Oct-2017 13:17 PDT<br>Order entered secondary to inpatient admission.                                          | 24-Oct-2017 13:17 PDT | SYSTEM, SYSTEM Cerner                      | SY              |
| Lines/Tubes/Drains Sur                                                                                                    |         | Continuous Infusions                          | ⊕ ⊠                             | Basic Admission Information Adult               | Ordered | 24-Oct-2017 13:17 PDT, Stop: 24-Oct-2017 13:17 PDT<br>Order entered secondary to institut administra                                           | 24-Oct-2017 13:17 PDT | SYSTEM, SYSTEM Cemer                       | SV <sup>≡</sup> |
| Growth Chart                                                                                                    |         | Blood Products                                | <b>6</b> M                      | Morse Fall Risk Assessment                      | Ordered | 24-Oct-2017 13:17 PDT, Stop: 24-Oct-2017 13:17 PDT                                                                                             | 24-Oct-2017 13:17 PDT | SYSTEM, SYSTEM Cerner                      | SY              |
| Immunizations                                                                                                    |         | Laboratory<br>Diagnostic Tests                | <b>6</b> M                      | ED Readmission Risk                             | Ordered | 24-Oct-2017 1317 PDT, Stop: 24-Oct-2017 1317 PDT<br>Order elivered in the intertaint heims administration an inertificat in the last 20 days   | 24-Oct-2017 13:17 PDT | SYSTEM, SYSTEM Cemer                       | SY              |
| CareConnect                                                                                                    |         | Procedures<br>Respiratory                     | ₿ 🗹                             | Infectious Disease Screening                    | Ordered | 24-Oct-2017 13:17 PDT<br>Order entered secondary to institut admission                                                                         | 24-Oct-2017 13:17 PDT | SYSTEM, SYSTEM Cemer                       | SY              |
|                                                                                                    |         | Allied Health                                 | 84                              | Smoking Cessation Assessments                   | Ordered | 03-Nev-2017 1341 PDT                                                                                                    | 03-Nev-2017 13:41 PDT | TestCST. CardiothoracicSurgeon-F           | P., Te          |
|                                                                                                    |         | Consults/Referrals                            | ă 🗹                             | Insert Urinary Catheter (Insert Foley)          | Ordered | 03-Nov-2017 13:40 PDT, Indwelling                                                                                                    | 03-Nov-2017 13:40 PDT | TestCST, CardiothoracicSurgeon-F           | P_ Te           |
|                                                                                                    |         | Communication Orders                          | a Activity                      |                                                 |         |                                                                                                    |                       |                                            | 100000          |
|                                                                                                    |         | Supplies                                      | \varTheta 🗹 😣                   | Activity as Tolerated                           | Ordered | 24-Oct-2017 13:24 PDT                                                                                                    |                       | eLearn, Physician-General Medicin          | n. el           |
|                                                                                                    |         | Non Categorized                               | ⊿ Diet/Nutrition                |                                                 |         |                                                                                                    |                       |                                            | 1               |
|                                                                                                    |         | Medication History                            | <b>⊕</b> ⊻ 8                    | General Diet                                    | Ordered | 24-Oct-2017 13:24 PDT                                                                                                    |                       | eLearn, Physician-General Medicin          | n. eL           |
|                                                                                                    |         | Medication History Snapshot                   | <b>⊕</b> ⊻                      | Advance Diet as Tolerated                       | Ordered | 03-Nov-2017 13:41 PDT, Advance diet to Regular, Provider must order starting diet. RN or R                                                     |                       | TestCST, CardiothoracicSurgeon-F           | P Te            |
| 6                                                                                                    |         | Reconciliation History                        | ⊿ Medications                   |                                                 |         |                                                                                                    |                       |                                            |                 |
| la contra contra |         | 2                                             | 9 M 70                          | acetaminophen (acetaminophen PRN<br>range dose) | Ordered | dose range: 325 to 650 mg, PO, q4h, PRN pain-mild or fever, drug form: tab, start: 24-Oct-2<br>Maximum acetaminophen 4 g/24 h from all sources |                       | eLearn, Physician-General<br>Medicine1, MD | 3               |

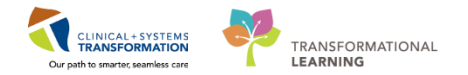

## Key Learning Points

- The Orders page consists of the orders view (Navigator) and the order profile.
- The Orders View displays the lists of PowerPlans (order sets) and clinical categories of orders.
- The Order Profile displays All Active Orders for a patient and can be filtered.

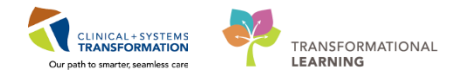

1

## Activity 3.5 – Review Order Statuses and Details

In the following activity, you will only be reviewing the screenshots that are attached.

Orders are classified by status including:

Processing- order has been placed but the page needs to be refreshed to view updated status

Ordered- active order that can be acted upon

| 0  | 9    | 3          |     | 8          | Order Name *                  | Status     | Dose | Details                                                                                                    | ^ |
|----|------|------------|-----|------------|-------------------------------|------------|------|----------------------------------------------------------------------------------------------------|---|
|    | đ    | 51         |     | 0          | Insert Peripheral IV          | Processing |      | 20-Nov-2017 11:46 PST                                                                                                    |   |
|    | 6    | 1          |     | 0          | Insert Urinary Cath           | Ordered    |      | 20-Nov-2017 11:31 PST, Indwelling                                                                                         |   |
|    | ĉ    |            | /   | 8          | Morse Fall Risk<br>Assessment | Ordered    |      | 17-Nov-2017 14:05 PST, Stop: 17-Nov-2017 14:05 PST<br>Order entered secondary to inpatient admission.                     | - |
|    | đ    |            |     | 0          | Vital Signs                   | Ordered    |      | 20-Nov-2017 11:25 PST, g4h while awake                                                                                    |   |
| •  | đ    |            | 1   | 20         | Vital Signs                   | Ordered    |      | 17-Nov-2017 16:24 PST                                                                                                    |   |
| ⊿N | Aedi | cati       | ons |            |                               |            |      |                                                                                                    |   |
|    | ĉ    | <b>)</b> 1 | 1   | ) <b>(</b> | furosemide                    | Ordered    |      | 20 mg, IV, as directed, order duration: 5 day, drug form: inj, start: 17-Nov<br>Administer pre red blood cell transfusion | + |
| •  |      |            | 111 |            |                               |            |      | •                                                                                                    |   |

Note: the start date and that orders are organized by clinical category

When new orders are placed in the chart, a nurse must acknowledge reviewing these new orders.

1. A Nurse Review icon icon appears to the left of the order. This serves to acknowledge the order needs to be reviewed by a nurse.

#### 9 **Key Learning Points**

A Nurse Review icon is visible if the nurse has not yet reviewed by the nurse.

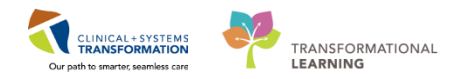

## PATIENT SCENARIO 4 –Conversation Launcher & PM Conversation

#### **Learning Objectives**

At the end of this Scenario, you will be able to:

- Bed Transfer: Patient Not on Tracking Shell
- Bed Transfer: Patient on Tracking Shell
  - Update Patient Information

#### SCENARIO

Throughout your shift, you will use the CIS to record patient transfers and discharge, amongst other activities. You will learn how to do some of these in this scenario.

As a Unit Clerk you will be completing the following activities:

- Bed Transfer: Patient Not on Tracking Shell
- Bed Transfer: Patient on Tracking Shell
- Update Patient Information

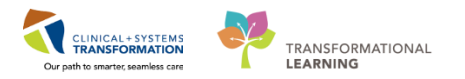

## Activity 4.1 – Bed Transfer: Patient Not on Tracking Shell

1 You received notification from the charge nurse that a patient is being transferred from ED to your unit.

**Note:** The following steps are the procedure when the patient being transferred is *not already on Tracking Shell.* 

**Conversation Launcher** contains the majority of the conversations you will need to perform your work, including Newborn Quick Reg, Print Specimen Labels, and Register Outpatient. Some of these conversations (such as Newborn Quick Reg) are also available directly from the Tracking Shell.

Accessing available conversations from the **Tracking Shell** (when possible, ie patient is *already on* Tracking Shell) autopopulates the selected patient's information in the conversation, whereas accessing conversations from Conversation Launcher requires you to manually search for the patient.

You will use **Conversation Launcher** Conversation Launcher to enter a **Bed Transfer**.

You will need to locate the patient in ED using **Conversation Launcher**. This is located in the toolbar above Tracking Shell.

1. Click **Conversation Launcher**. The window will open.

| Task   | Edit View       | Patien               | t Chart Links Patier                                                                                                    | nt Actio | ns Prov     | ider List   | Help                  |                     |                  |        |              |       |           |            |        |                  |             |                        |                      |          |
|--------|-----------------|----------------------|----------------------------------------------------------------------------------------------------|----------|-------------|-------------|-----------------------|---------------------|------------------|--------|--------------|-------|-----------|------------|--------|------------------|-------------|------------------------|----------------------|----------|
| Track  | ing Shell 🖃 M   | lessage              | Centre 🌃 CareCompass                                                                                                    | 🛉 Pat    | ient List 🧯 | 🛿 Multi-Pat | tient Task List 🛄 Sch | edule 🔐 Staff Assig | nment 🌃 Learning | gLIVE  | 🛓 ! 🕄 Ca     | reCo  | nnect 🦿   | PHSA PAC   | s 🕰 vo | CH and PHC PAC   | s 🜊 Muse    | 🔍 FormFas              | t WFI 🝦              |          |
| Exi    | t 🎦 AdHoc 🕻     | Com                  | municate 👻 🗎 Medical R                                                                                                    | lecord F | Request 🧯   | Result Co   | py 🗓 Related Record   | ds 🛗 Scheduling Ap  | pointment Book 📻 | Doc    | uments 🤅     | Co    | nversatio | n Launcher | 1 sc   | ern Reporting Po | rtal ଌ PM   | Conversation           | *                    |          |
| i 🕄 Pa | tient Health Ed | ucation              | Materials 🕄 SHOP Guid                                                                                                    | elines a | nd DSTs 🤇   | 👌 UpToDat   | e –                   |                     |                  |        | _            |       |           |            |        |                  |             |                        |                      |          |
|        |                 |                      |                                                                                                    |          |             |             |                       |                     |                  |        |              |       |           | CS         | ТМАТ,  | QUEENZELDA       | - 🛛 🚰 Rece  | nt 👻 🛛 Name            |                      | - Q      |
| Track  | ing Shell       |                      |                                                                                                    |          |             |             |                       |                     |                  |        |              |       |           |            |        | <u>(</u>         | Full screen | n Print                | 2 0 minu             | utes ago |
| LGHI   | &D LGH OB       | Postpa               | rtum                                                                                                    | LGH      | )B Recently | y Discharge | d SGH L&D SGH         | OB All Beds SGH L   | &D Nurses SGH C  | )B Red | cently Discl | harge | d         |            |        |                  |             |                        |                      |          |
| Patie  | ent: CSTMAT,    | QUEEN                | ZELDA 🔹   Filter: <none< td=""><td>&gt;</td><td></td><td>•</td><td></td><td></td><td></td><td></td><td></td><td></td><td></td><td></td><td></td><td></td><td></td><td></td><td></td><td></td></none<> | >        |             | •           |                       |                     |                  |        |              |       |           |            |        |                  |             |                        |                      |          |
| -      | 🖉 🛦 i 🕂 🖻       | <b>?</b>   <b>\$</b> | 髦 👿 🔒 🔕 🚳 🎚                                                                                                    | 0        |             |             |                       |                     |                  |        |              |       |           |            |        |                  |             |                        |                      |          |
|        | Bed 📩           | S N                  | lame                                                                                                    | GΡ       | EGA         | Status      | A RN                  | Provider            | Consult          | Dil    | Length       | Sta   | ROM       | Color      | GBS    | Epidural         | To Do       | Communi                | ations 1             | NR L     |
| •      | LDR1,01M        | (                    | CSTMAT, QUEENZEL                                                                                                    | 01*      | 0           | Triage      | 🧿 James Bond          | Plisvca, Rocco      | , Dodo           | 10*    | 3.0 cm*      | +1*   | Bulginę   | Cloudy*    | P      | Requested*       | R           |                        | è É<br>S<br>Positive | ž        |
|        | LDR2,01M        |                      | CSTLGHDEMO, SARA                                                                                                    | 61*      | 9           |             | Q                     | TestUser, Midv      |                  | 10*    | 2.5 cm*      | 2*    |           |            | Ρ      |                  |             | ۵ 🔊 🔄 电                | 1 🖸                  | 1        |
|        | LDR3,01M        | C                    | ONOTUSE, ICONTES                                                                                                    | 11*      | 43 2/7      |             | o                     | Plisvel, Antonie    | 1                |        |              |       |           |            | Р      |                  | R 🕂         | <b>*</b> _ <b>∆</b> ⊠@ | #                    | 1        |
|        | LDR4.01M        |                      | STMATTEST, BERYL                                                                                                    | ( 1*     | 41 0/7      | Triage      | 0                     | Plisycl. Antonio    | 1                |        |              |       |           |            |        |                  |             | L.S.                   | Ľ                    | 7        |

- 2. Click Bed Transfer
- 3. Click OK

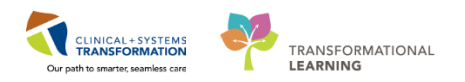

| e                    |                                                                                                    |                   | Person Mgm           | nt: Convers          | ation Launch         | er                  |                                        | - 🗆 🗙                           |
|----------------------|----------------------------------------------------------------------------------------------------|-------------------|----------------------|----------------------|----------------------|---------------------|----------------------------------------|---------------------------------|
| £                    |                                                                                                    | ×                 | <b>X</b>             | ×                    | ×                    | X                   | <b>3</b> ]                             | <u> </u>                        |
| Add/Modify<br>Person |                                                                                                    | 2<br>Scharge      | Lancel<br>Encounter  | Lancel<br>Pending    | Lancel<br>Pendi      | Lancel<br>Transfer  | Discharge<br>Encounter                 | Facility<br>Transfer            |
| Leave of<br>Absence  | <br>Modify<br>Discharge                                                                                                    | Newborn<br>Modify | Newborn<br>Quick Reg | Pending<br>Discharge | Pending<br>Facilit   | Pending<br>Transfer | <b>∏</b><br>Pre-Register<br>Outpatient | ₩<br>Pre-Register<br>Patient To |
| Print Specimen       | Process Alert                                                                                                    | Nuick Reg         | <b>N</b><br>Beferral | Perioter             | <b>S</b><br>Begister | Stillborn           | Undate Patient                         | Mieur                           |
| Labels               | The case with the case of the case of the | QUICK HOg         | Management           | Outpatient           | Patient To           | Salbon              | Information                            | Encounter                       |
| 🔮<br>View Person     | WH Quick<br>Reg                                                                                                    |                   |                      |                      |                      | _                   |                                        |                                 |
|                      |                                                                                                    |                   |                      |                      |                      | 3                   | OK                                     | Cancel                          |

- 4. The **Encounter Search** window will open. Search for <<u>OB-UC-ED</u>, First Name> by typing in their name.
- 5. Click Search
- 6. Click on the name of the correct patient and verify MRN number to ensure correct patient.
- 7. If a patient has more than one encounter in their file, the correct encounter may need to be selected.
- 8. After ensuring the correct encounter is selected, double-click the patient's name.

**Note:** Due to limitations in the training environment, not all new changes in the software can be reflected immediately. In the future, rather than double-clicking the patient's name, you will be selecting the correct encounter and clicking the OK button.

| 3                  |                |            |           | Encou     | nter Search    |              |                |         |                       |             |           |             | ×             |
|--------------------|----------------|------------|-----------|-----------|----------------|--------------|----------------|---------|-----------------------|-------------|-----------|-------------|---------------|
|                    |                |            |           |           |                |              |                |         |                       |             |           |             |               |
| BC PHN: VIP De     | ceased Alerts  | BC Pł      | -IN       | MBN       | Name           |              |                | DOB     |                       | Age         | Gender    | Address     |               |
| <b>1</b>           |                |            |           | 700000016 | MATERNITY,     | BEYONCE      |                | 01-Jar  | -1985                 | 33 Years    | Female    |             |               |
| MRN:               | Process        | Alert 9876 | 781029    | 700005211 | MATSITTWE      | NTYONE, BAB' | r BOY          | 18-Jul- | 2017 14:00            | 6 Months    | Male      | 1420 Eas    | sy Street     |
|                    |                | 98767      | 738295    | 000070000 | MATTESTING     | i, BABY      |                | 17-Au   | 2017 14:00            | 5 Months    | Unknown   | 123 TES     | TST           |
| Last Name: 4 2 Yes | 5              |            |           | 700006260 | MATTESTING     | TRACKER, ST  | ILLBORN GIRL   | 28-Au   | -2017 15:13           | 00:00 Hour: | Female    |             |               |
| mat                |                | 9876       | 716039    | 700006306 | MATTEST, BA    | ABY AMY      |                | 29-Au   | p-2017 10:05          | 4 Months    | Female    | 509 w 8t    | hst           |
| First Name:        |                | 98764      | 424061    | 700008431 | MATTEST, IC    | UNS          |                | 27-No   | -2000<br>- 2017 00.00 | 1/Years     | Female    | 509 8th s   | at W          |
|                    |                | 38754      | 408447    | 700008835 | MATTEST, BA    |              |                | 11-De   | 3-2017 08:00          | T Months    | Female    | 509 8th s   | at w          |
| DOB: 6,8           | 3              | 9876       | 407030    | 700000074 | MATTEST, SA    |              |                | 01-luz  | -1980<br>-            | 27 Teals    | Female    | 590 8th v   | w st          |
|                    | -              | 9876       | 397559    | 700003000 | MATTYSPON      | GEBOB BABY   |                | 18-De   | >2013                 | 4 Years     | Male      | 1604 Spr    | nn defun Way  |
|                    |                | 98763      | 397534    | 700009007 | MATSANDYC      | HEEKS, BABY  |                | 19-Jur  | -2017                 | 7 Months    | Female    | 2005 Spd    | onginess Way  |
| Gender:            |                | 98763      | 394291    | 700009081 | MATERNITY,     | DEMO         |                | 01-Jar  | -1989                 | 29 Years    | Female    | 590 8th \   | √ ST          |
|                    |                |            |           | 700009150 | MATERNITY,     | BABY GIRL    |                | 04-Jar  | -2018 09:45           | 2 Weeks     | Female    | 590 8th \   | √ ST          |
| Postal/Zip Code:   |                |            |           |           |                |              |                |         |                       |             |           |             | >             |
| Exaily             | Enco           | unter tt   | Y Goode # | En        | Tuno           | Mod Conviso  | Linit/Clinic D | oom P   | ad EatAming           | J D sto I   | Rog Disto | Disch Disto | Attonding Pro |
| Any Phone Number:  | Enco           |            | VISIC #   |           | , rype         | Med Service  |                | ooni b  | Bu Est Aniva          |             | ieg Date  | Discribate  | Altending Flo |
|                    | ions Gate 7000 | JUUU16778  | /0000000  | ль//8 Р/е | -Outpatient OB | Ubstetrics   | LGHLD          |         | 18-Dec-2              | 017 14:00   |           |             |               |
| Encounter #:       | •              |            |           |           |                |              |                |         |                       |             |           |             |               |
|                    |                |            |           |           |                |              |                |         |                       |             |           |             |               |
| Visit #:           |                |            |           |           |                |              |                |         |                       |             |           |             |               |
|                    |                |            |           |           |                |              |                |         |                       |             |           |             |               |
| Historical MRN:    |                |            |           |           |                |              |                |         |                       |             |           |             |               |
|                    |                |            |           |           |                |              |                |         |                       |             |           |             |               |
|                    |                |            |           |           |                |              |                |         |                       |             |           |             |               |
| Search 5 Reset     |                |            |           |           |                |              |                |         |                       |             |           |             |               |
|                    |                |            |           |           |                |              |                |         |                       |             |           |             |               |
|                    |                |            |           |           |                |              |                |         |                       |             |           |             |               |
|                    |                |            |           |           |                |              |                |         |                       |             |           |             |               |
| <                  |                |            |           |           |                |              |                |         |                       |             |           |             | >             |
|                    |                |            |           |           |                |              |                |         |                       | ок          | Cancel    |             | Preview       |

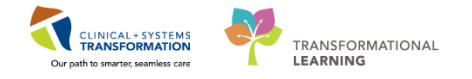

- 1. The Bed Transfer window will open. Yellow fields are mandatory. Please enter:
  - Medical Service= Obstetrics
  - Unit/Clinic= LGH LD
  - Attending Provider= Plisvcl, Antonio (begin typing and it will auto-complete)
  - Acommodation Reason= Equipment in Room
- 2. Click Bed Availability. The window will open.

| <b>m</b>                                                                                        | Bed                                        | Transfer                                   | _ 🗆 🗙                                                                         |
|-------------------------------------------------------------------------------------------------|--------------------------------------------|--------------------------------------------|-------------------------------------------------------------------------------|
| Medical Record Number:<br>700007753                                                             | Encounter Number:<br>700000012700          | Full Name:<br>EDCSTTEST, LUANNE            | Date of Bith:  06-Feb-1994                                                    |
| Age:<br>23Y                                                                                     | Gender:<br>Female                          | BC PHN:<br>9876502459                      |                                                                               |
| <ul> <li>Current Encounter Information —</li> <li>Encounter Type:</li> <li>Emergency</li> </ul> | Medical Service:<br>Emergency              |                                            |                                                                               |
| Current Location Data     Facility:     LGH Lions Gate                                          | Building:                                  | Unit/Clinic:                               | Room:                                                                         |
| Bed:                                                                                            | Accommodation:                             | Accommodation Reason:                      | Patient Accom Requested:                                                      |
| <ul> <li>New Encounter Information</li> <li>Encounter Type:</li> <li>Inpatient</li> </ul>       | Medical Service:<br>Obstetrics             |                                            |                                                                               |
| <ul> <li>New Location Data</li> <li>Building:</li> <li>LGH Lions Gate</li> </ul>                | Unit/Clinic:                               | Bed Availability                           | 2 oom:                                                                        |
| Bed:                                                                                            | 1<br>Accommodation:                        | Accommodation Reason:<br>Equipment in Room |                                                                               |
| Current Physician Information     Attending Provider:     Pisvel, Antonio, MD                   | Admitting Provider:<br>Plisvof, Dillon, MD |                                            | 1                                                                             |
| Iransfer Information     Transfer Date:                                                         | Transfer Time:                             | Bed Transfer User Name:                    | · · · · · · · · · · · · · · · · · · ·                                         |
| Ready                                                                                           |                                            | P0783 TES                                  | Complete         Cancel           T.OBCLERK         24-Jan-2018         12:46 |

3. Select a bed that is either **Available** or **Dirty**. Click **OK**.

#### Bed Types:

- M = Mom bed
- A = Baby A bed
- B = Baby B bed
- C = Baby C bed

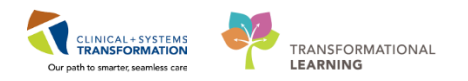

| •               |         |            |           | Bed Availability        |            |    |     | - 6    | ×       |
|-----------------|---------|------------|-----------|-------------------------|------------|----|-----|--------|---------|
| Facility: LGH L | ions Ga | ite        |           |                         |            |    |     |        |         |
| Building: LGH   | Lions G | ate        |           |                         |            |    |     |        |         |
| Room            | Bed     | Nurse unit | Isolation | Person                  | Bed status | In | Out | Sex    | Medic 🔺 |
| 🚔 LDL           | 01A     | LGH LD     |           | CSTMAT, BABY GIRL A     | Assigned   |    |     | Female | 70002   |
| 🚔 LDL           | 01B     | LGH LD     |           | CSTMAT, BABY BOY B      | Assigned   |    |     | Male   | 70002   |
| 🚔 LDL           | 01C     | LGH LD     |           |                         |            |    |     |        |         |
| 🚔 LDL           | 01M     | LGH LD     |           |                         | Assigned   |    |     |        |         |
| 🚔 LDL           | 02A     | LGH LD     |           |                         | Dirty      |    |     |        |         |
| 🚔 LDL           | 02B     | LGH LD     |           | CSTPRODREG, BABY GIRL   | Assigned   |    |     | Female | 70002   |
| 🚔 LDL           | 02C     | LGH LD     |           |                         |            |    |     |        |         |
| 🚔 LDL           | 02M     | LGH LD     |           | CSTPRODREG, FREETEXTMOM | Assigned   |    |     | Female | 70002   |
| 🚔 LDL           | 03A     | LGH LD     |           |                         |            |    |     |        |         |
| 🚔 LDL           | 03B     | LGH LD     |           |                         |            |    |     |        |         |
| 🚔 LDL           | 03C     | LGH LD     |           |                         |            |    |     |        |         |
| 🚔 LDL           | 03M     | LGH LD     |           | CSTPRODREG, RIGHTMOM    | Assigned   |    |     | Female | 70002 🗸 |
| <               |         |            |           |                         |            |    |     |        | >       |
|                 |         |            |           |                         |            | OK |     | C.     | ancel   |

If you selected a bed that is listed as Dirty, you will get a **Location Information** window asking you to confirm the selection. Click **Yes**.

| Location Inf                         | formation             |               |
|--------------------------------------|-----------------------|---------------|
| ? This bed has a status of: Dirty. / | Are you sure you want | to select it? |
|                                      | Yes                   | No            |

You will now be returned to the Bed Transfer window. Note that the **Room** and **Bed** mandatory fields are now filled in. Now you need to complete the transfer.

1. Enter the following:

**Transfer Date**: type "T" as a shortcut for *Today* 

Transfer Time: type "N" as a shortcut for Now

2. Click Complete

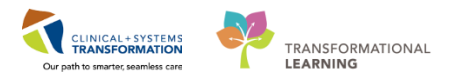

| - New Location Data                                                            |                                            |                                               |                 | - |
|--------------------------------------------------------------------------------|--------------------------------------------|-----------------------------------------------|-----------------|---|
| Building:                                                                      | Unit/Clinic:                               |                                               | Room:           |   |
| LGH Lions Gate 🗸 🗸                                                             | LGH LD 🗸                                   | Bed Availability                              | LDL 🗸           |   |
| Bed:<br>02A                                                                    | Accommodation:<br>Ward V                   | Accommodation Reason:<br>Equipment in Room    |                 | 1 |
| Attending Provider:          Plisvel, Antonio, MD         Transfer Information | Admitting Provider:<br>Plisvcf, Dillon, MD |                                               |                 | _ |
| Transfer Date:                                                                 | Transfer Time:<br>13:08                    | Bed Transfer User Name:<br>TestUser, Clerk-OB |                 | * |
| Ready                                                                          |                                            | P0783 TES                                     | Complete Cancel |   |

The patient will now viewable from the Maternity Tracking Shell.

## Key Learning Points

Use Conversation Launcher from the Tracking Shell toolbar to transfer patients that are not on Tracking Shell yet

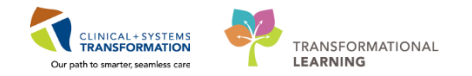

## Activity 4.2 – Bed Transfer: Patient on Tracking Shell

1 You are informed that your first patient <<u>OB-UC</u>, first name> needs to be moved to another bed on your unit due to isolation precautions. As this patient is currently on Tracking Shell, you can do this

as 🗸

from Conversation Launcher, the rocketship icon

The **rocketship** can accomplish two tasks: Bed Transfer and Discharge Encounter.

To begin, locate your assigned patient in Tracking Shell and click their name to select.

Click the **rocketship** and select **Bed Transfer**.

| Tracking | Shell             |                            |
|----------|-------------------|----------------------------|
| LGH L&D  | LGH OB Postpartum | LGH OB All B               |
| Patient: | CSTLABSQ, TESTONE | ▼   Filter: <n< p=""></n<> |
| - 7      | 🚺 🛨 🕜   🛊 🕿 🖉     | 7 🗟 🖄 🚳                    |
| B        | Bed Transfer      |                            |
| L        | Discharge Encount | er (EEN/2                  |
|          |                   |                            |

- 4. The **Bed Transfer** window will open. Yellow fields are mandatory. As you did before for a patient not on Tracking Shell, please enter:
  - Medical Service= Obstetrics
  - Unit/Clinic= LGH LD
  - Attending Provider= Plisvcl, Antonio (begin typing and it will auto-complete)
  - Acommodation Reason= Equipment in Room
- 5. Click Bed Availability. The window will open.

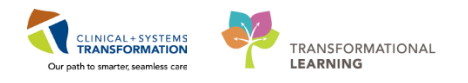

| <b>#</b>                                                                | Be                              | ed Transfer                     | - 🗆 🗙                         |
|-------------------------------------------------------------------------|---------------------------------|---------------------------------|-------------------------------|
| Medical Record Number:<br>700007753                                     | Encounter Number: 7000000012700 | Full Name:<br>EDCSTTEST, LUANNE | Date of Birth:<br>06-Feb-1994 |
| Age:<br>23Y                                                             | Gender:<br>Female               | BC PHN:<br>9876502459           | ]                             |
| <ul> <li>Current Encounter Information -<br/>Encounter Type:</li> </ul> | Medical Service:                |                                 |                               |
| Emergency V                                                             | Emergency                       |                                 |                               |
| Current Location Data     Facility:     LGH Lions Gate                  | Building:                       | Unit/Clinic:                    | Room:                         |
| Bed:                                                                    | Accommodation:                  | Accommodation Reason:           | Patient Accom Requested:      |
| <ul> <li>New Encounter Information —</li> </ul>                         |                                 | 1                               |                               |
| Encounter Type:<br>Inpatient                                            | Medical Service:<br>Obstetrics  | <b>_</b>                        |                               |
| — New Location Data ———                                                 |                                 |                                 |                               |
| Building:<br>LGH Lions Gate                                             | Unit/Clinic:                    | ✓ Bed Availability              | 2 oom:                        |
| Bed:                                                                    | Accommodation:                  | Accommodation Reason:           | 1_                            |
| <ul> <li>Current Physician Information</li> </ul>                       | 1                               |                                 | 1                             |
| Attending Provider:<br>Plisvol, Antonio, MD                             | Admitting Provider:             | R                               | _                             |
| I ransfer Information     Transfer Date:                                | Transfer Time:                  | Red Transfer User Name:         |                               |
|                                                                         |                                 |                                 | Complete Cancel               |
| Ready                                                                   |                                 | P0783 TE                        | ST.OBCLERK 24-Jan-2018 12:46  |

1. Select a bed that is either **Available** or **Dirty**. Click **OK**.

| L                                |                    |            |           | Bed Availability        |            |    |     | _ C    | ×       |
|----------------------------------|--------------------|------------|-----------|-------------------------|------------|----|-----|--------|---------|
| Facility: LGH L<br>Building: LGH | ions Ga<br>Lions G | ate<br>ate |           |                         |            |    |     |        |         |
| Room                             | Bed                | Nurse unit | Isolation | Person                  | Bed status | In | Out | Sex    | Medic 🔺 |
| 🚔 LDL                            | 01A                | LGH LD     |           | CSTMAT, BABY GIRL A     | Assigned   |    |     | Female | 70002   |
| 🚔 LDL                            | 01B                | LGH LD     |           | CSTMAT, BABY BOY B      | Assigned   |    |     | Male   | 70002   |
| 🚔 LDL                            | 01C                | LGH LD     |           |                         |            |    |     |        |         |
| 🚔 LDL                            | 01M                | LGH LD     |           |                         | Assigned   |    |     |        |         |
| 🚔 LDL                            | 02A                | LGH LD     |           |                         | Dirty      |    |     |        |         |
| 🚔 LDL                            | 02B                | LGH LD     |           | CSTPRODREG, BABY GIRL   | Assigned   |    |     | Female | 70002   |
| 🚔 LDL                            | 02C                | LGH LD     |           |                         |            |    |     |        |         |
| 🚔 LDL                            | 02M                | LGH LD     |           | CSTPRODREG, FREETEXTMOM | Assigned   |    |     | Female | 70002   |
| 🚔 LDL                            | 03A                | LGH LD     |           |                         |            |    |     |        |         |
| 🚔 LDL                            | 03B                | LGH LD     |           |                         |            |    |     |        |         |
| 🚔 LDL                            | 03C                | LGH LD     |           |                         |            |    |     |        |         |
| 📫 LDL                            | 03M                | LGH LD     |           | CSTPRODREG, RIGHTMOM    | Assigned   |    |     | Female | 70002 🗸 |
| <                                |                    |            |           |                         |            |    |     |        | >       |
|                                  |                    |            |           |                         |            | OK |     | С      | ancel   |

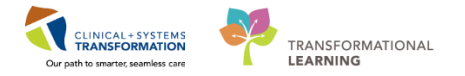

If you selected a bed that is listed as Dirty, you will get a **Location Information** window asking you to confirm the selection. Click **Yes**.

| Location Information                                                 |   |
|----------------------------------------------------------------------|---|
| This bed has a status of: Dirty. Are you sure you want to select it? |   |
| Yes No                                                               | ] |

You will now be returned to the Bed Transfer window. Note that the **Room** and **Bed** mandatory fields are now filled in. Now you need to complete the transfer.

3. Enter the following:

**Transfer Date**: type "T" as a shortcut for *Today* 

Transfer Time: type "N" as a shortcut for Now

4. Click Complete

| — New Location Data ——                   |        |                     |        |                         |     |                       |        | - |
|------------------------------------------|--------|---------------------|--------|-------------------------|-----|-----------------------|--------|---|
| Building:                                |        | Unit/Clinic:        |        |                         |     | Room:                 |        |   |
| LGH Lions Gate                           | ~      | LGH LD              | ~      | Bed Availability        |     | LDL                   | ~      |   |
| Bed:                                     |        | Accommodation:      |        | Accommodation Reason:   |     |                       |        |   |
| 02A                                      | ~      | Ward                | $\sim$ | Equipment in Room       | ~   |                       |        |   |
| Current Physician Informa                | tion — |                     |        |                         |     |                       |        | - |
| Attending Provider:                      |        | Admitting Provider: |        |                         |     |                       |        |   |
| Plisvel, Antonio, MD                     | ٩,     | Plisvof, Dillon, MD | ٩      |                         |     |                       |        |   |
| <ul> <li>Transfer Information</li> </ul> |        |                     |        |                         |     |                       |        | - |
| Transfer Date:                           |        | Transfer Time:      |        | Bed Transfer User Name: |     |                       |        |   |
| **_***_***                               | ≑⊻     | 13:08               | -      | TestUser, Clerk-OB      |     |                       |        |   |
| J. <b></b>                               |        | 1                   |        |                         |     |                       |        | ~ |
|                                          |        |                     |        |                         |     | 2 Complete            | Cancel |   |
| Ready                                    |        |                     |        | P0783                   | TES | F.OBCLERK 24-Jan-2018 | 13:08  |   |
| _                                        |        |                     |        |                         |     |                       |        |   |

Click **Refresh** . The patient location will be updated on the Maternity Tracking Shell.

## Key Learning Points

Use the rocketship from the Tracking Shell toolbar to transfer patients that are on Tracking Shell

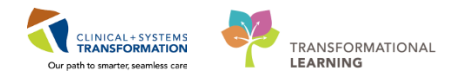

## Activity 4.3 – Update Patient Information

1 During the patient journey, patient can have a changeover of attending physician, medical service, isolation status and such.

Some of this information will display on the banner bar and you will need to update this information so that other clinicians or departments are aware of any changes. In this activity, we will learn how to update the isolation precaution for a patient but note that this same Conversation (Update Patient Information) can be used to update the Attending Physician and Medical Service.

From the Patient Chart, do the following:

- 1. Click **Conversation Launcher** <sup>Conversation Launcher</sup> in the **Toolbar**.
- \_ 0 0 х Person Mgmt: Conversation Launcher X ≤¶ × × 5 ŝ х х Add/Modify Bed Transfer Cancel Cancel Discharge Cancel Cancel Cancel Facility Discharge Person Encounter Pending. Pendi... Transfer Encounter Transfer 10 -⇒[• **⊴**[ 7 0 Ý 77 5 Pending Pending Pre-Register Leave of Modify Newborn Newborn Pendina Pre-Register Absence Discharge Modify Quick Reg Facilit. Transfer Outpatient Patient To ... Discharge ל 9 角 G. Print Specimen Process Alert Quick Reg Referral Register Register Stillborn View Management Encounter Labels Outpatient Patient To .. 0 ß WH Quick View Person Reg ОΚ Cancel
- 2. Select Update Patient Information.

The Encounter Search window opens.

- Type your patient's first and last name and click the **Search** button.
- Click the appropriate encounter and click the **OK** button.

The Update Patient Information window opens.

- 3. Click the Encounter Information tab
- 4. From the Isolation Precautions dropdown, select Contact Plus.
- 5. Yellow fields are mandatory fields that need to be entered. Review any yellow fields and click **Complete**.

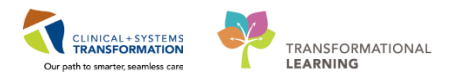

| Jpdate Patient Information                                   | n                                  |                                                                             |                                  |                         |                             |                                   |
|--------------------------------------------------------------|------------------------------------|-----------------------------------------------------------------------------|----------------------------------|-------------------------|-----------------------------|-----------------------------------|
| dical Record Number:<br>10006585                             | Encounter Number:<br>7000000016045 | Last Name:<br>CSTPRODREG                                                    | First Name:<br>MATINAEMPI        | Middle Name:<br>ED      | Preferred Name:             | Previous Last Name:<br>CSTPRODREG |
| te of Birth:<br>5-Sep-2005                                   | × Age:                             | Gender:<br>Female                                                           | BC PHN:<br>9876703548            |                         |                             |                                   |
| LERTS Patient Information                                    | Encounter Information 3 ura        | nce Insurance Summary Additiona                                             | al Contacts                      |                         |                             |                                   |
| Encounter Type:<br>Inpatient                                 | ALC Categories:                    | ALC Date:                                                                   | ALC Time:                        | ALC Decompensation Dat  | e: ALC Decompensation Time: | Medical Service:                  |
| Admit Category:<br>Urgent/Emergent                           | Admit Source:                      | Arrival by Ambulance:                                                       | Reason for Visit:     Chest Pain | Disaster Flag:          | ¥                           |                                   |
| Location<br>Facility:                                        | Building:                          | Unit/Clinic:                                                                | Room:                            | Bed:                    | Accommodation:              | Accommodation Reason:             |
| Patient Accom Requested:<br>Private                          | Accom Form Signed:                 | Isolation Precautions:                                                      |                                  |                         |                             |                                   |
| Care Providers<br>Admitting Provider:<br>Plisvcb, Stuart, MD | Attending Provider:                | Airborne<br>Airborne and Contact<br>Airborne, Droplet, and Conta<br>Contact | ct CP Verified?:                 | Consulting Provider 01: |                             |                                   |
| Additional Information                                       |                                    | Droplet<br>Droplet and Contact<br>Droplet and Contact Plus                  |                                  |                         |                             |                                   |
| Comment                                                      | •<br>                              | Thecave                                                                     | 4                                |                         |                             |                                   |
| Comment:                                                     |                                    |                                                                             |                                  |                         |                             | •                                 |
| Previous Comments:                                           |                                    |                                                                             |                                  |                         |                             | A                                 |
|                                                              |                                    |                                                                             |                                  |                         |                             | Complete 5 Cano                   |
| y                                                            |                                    |                                                                             |                                  |                         | PRODBC T                    | EST.UNITCLERK 15-Dec-2017 10:2    |

Document Selection window opens.

6. Click **OK** if no new specimen labels are needed.

| Document Selection             |              | <b>—</b> × |   |
|--------------------------------|--------------|------------|---|
| Document                       | Printer      | Copies     | 1 |
| 🐼 Lab Blood Specimen Label     | 590_1stfl_t8 | 1          | 1 |
| 🐼 Lab Non-Blood Specimen Label | 590_1stfl_t8 | 1          |   |
|                                |              |            |   |
|                                |              |            |   |
|                                |              |            |   |
|                                |              |            |   |
|                                |              |            |   |
|                                |              |            |   |
|                                |              |            |   |
| 🔽 Do not print documents       |              | E dit OK   | 6 |

## Key Learning Points

Isolation Precautions are updated via the PM Conversation in the toolbar.

Isolation Precautions can be located in the Encounter Information tab of Update Patient Information.

SELF-GUIDED PRACTICE WORKBOOK CST Transformational Learning

WORKBOOK TITLE: UNIT CLERK: RURAL ADD-ON

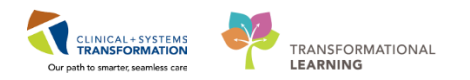

## **Activity 1.1 – Introduction to Patient Summary**

Like Women's Health Overview, the **Patient Summary** will provide views of key clinical patient information. **Patient Summary** is meant for the majority of patients you will encounter whereas Women's Health Overview is primarily for maternity patients including some newborn documentation used in Labour and Delivery.

- 1. Patient Summary is located on the Menu.
- 2. There are different tabs including **Handoff Tool**, **Summary**, **Assessment**, and **Discharge** that can be used to learn more about the patient. Click on the different tabs to see a quick overview of the patient.
- 3. The **Handoff Tool** tab and **Discharge** tab have navigation menus which can be expanded to quickly locate components on the page. To access those menus, click the arrow button.

| Task Edit View Patient Chart                                                                                                    | Links Notifications Navigation Help                                            |                                                                                  |  |  |  |
|----------------------------------------------------------------------------------------------------|--------------------------------------------------------------------------------|----------------------------------------------------------------------------------|--|--|--|
| 🗄 Tracking Shell 🖃 Message Centre 🎬 CareConnects 🚡 Patient List 👪 Multi-Patient Task List 🔚 Schedule 🔹 Staff Assignment 🎬 LearningLIVE 😓 🕯 😋 CareConnect 🔃 PHSA PACS 🔃 VCH and PHC PACS 🕲 UCH Star Connect 🕲 Connect Region (Connect Region (Co |                                                                                |                                                                                  |  |  |  |
| 😰 Tear Off 📲 Exit 🎬 AdHoc 🏣 Communicate 🖷 🗃 Medical Record Request 職 Result Copy 🌄 Related Records 🚆 Scheduling Appointment Book 🗃 Documents 🕽 Conversation Launcher 📾 Discern Reporting Portal 🔒 PM Conversation -                                                                                                    |                                                                                |                                                                                  |  |  |  |
| 🗄 😋 Patient Health Education Materials 🕲 SHOP Guidelines and DSTs 🕲 UpToDate 🖕                                                                                                    |                                                                                |                                                                                  |  |  |  |
| CSTRHOMAT-MOVEENCOU                                                                                                    | ITER, TO JEN 🛛 🛛                                                               | ← List → 🏻 🍋 Recent + 🔹 Name                                                     |  |  |  |
| CSTRHOMAT-MOVEENCOU                                                                                                    | TER, DOB:02-Oct-1990 MRN:700020912 Code Status:Attempt CPR, Full Code21-Fi     | eb-2 Process: Location:LGH LD; LDR1; 01M                                         |  |  |  |
| Allergies: penicillin                                                                                                    | Age:27 years Enc:7000000201462<br>Gender:Female PHN:9876296204 Dosino Wt:75 kg | Disease: Enc Type:Inpatient<br>Isolation: Attending:TestMAT, OBGYN-Physician, MD |  |  |  |
| Menu P                                                                                                    | A Patient Summary                                                              | 🛄 Full screen 🛛 😭 Print 🛛 🍣 1 hours 9 minutes ago                                |  |  |  |
| Women's Health Overview                                                                                                    |                                                                                |                                                                                  |  |  |  |
| CareConnect                                                                                                    | Handoff Tool St Summary St Ascessment St Discharge                             |                                                                                  |  |  |  |
| Orders 🕂 Add                                                                                                    | Humon Tool & Summary & Assessment & Discharge                                  |                                                                                  |  |  |  |
| Allergie:                                                                                                    |                                                                                |                                                                                  |  |  |  |
| Diagnoses and Problems                                                                                                    |                                                                                |                                                                                  |  |  |  |
| Results Review                                                                                                    | Add new action                                                                 | Add new comment                                                                  |  |  |  |
| Medication List 🕂 Add                                                                                                    |                                                                                |                                                                                  |  |  |  |
| Patient Information                                                                                                    | No actions documented                                                          | No comments documented                                                           |  |  |  |
| Histories                                                                                                    | All Teams                                                                      | All Teams                                                                        |  |  |  |
| Documentation 🕂 Add                                                                                                    | 3                                                                              |                                                                                  |  |  |  |
| MAR Summary                                                                                                    |                                                                                |                                                                                  |  |  |  |
| Clinical Research                                                                                                    | Active issues                                                                  | Classification: Medical and Patient Stated 💌 All Visits   🔍   —                  |  |  |  |
| Labour and Birth Summary                                                                                                    |                                                                                | Add new as: This Visit 🝷 🔍                                                       |  |  |  |
| Form Browser                                                                                                    |                                                                                |                                                                                  |  |  |  |
| Newborn Liaison                                                                                                    | Name                                                                           | Classification Actions                                                           |  |  |  |
| Postpartum Liaisón                                                                                                    | Group B streptococcal infection in pregnancy                                   | S Medical This Visit Chronic                                                     |  |  |  |
| Newborn Record                                                                                                    | Pregnant                                                                       | Medical This Visit Chronic                                                       |  |  |  |
| Patient Summary                                                                                                    | Preterm labor                                                                  | S Medical This Visit Chronic                                                     |  |  |  |

2 Remember to **Refresh** to view the most up to date information.

## Key Learning Points

- Patient Summary provides access to key information about the patient.
- Click the Refresh icon to get the most updated information on the patient.

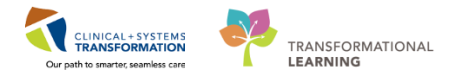

## End of Workbook

You are ready for your Key Learning Review. Please contact your instructor for your Key Learning Review.